## 臺北市教師在職研習網

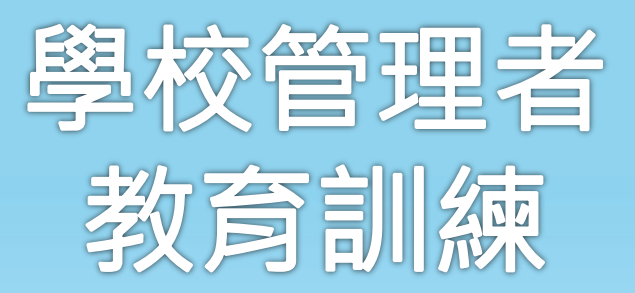

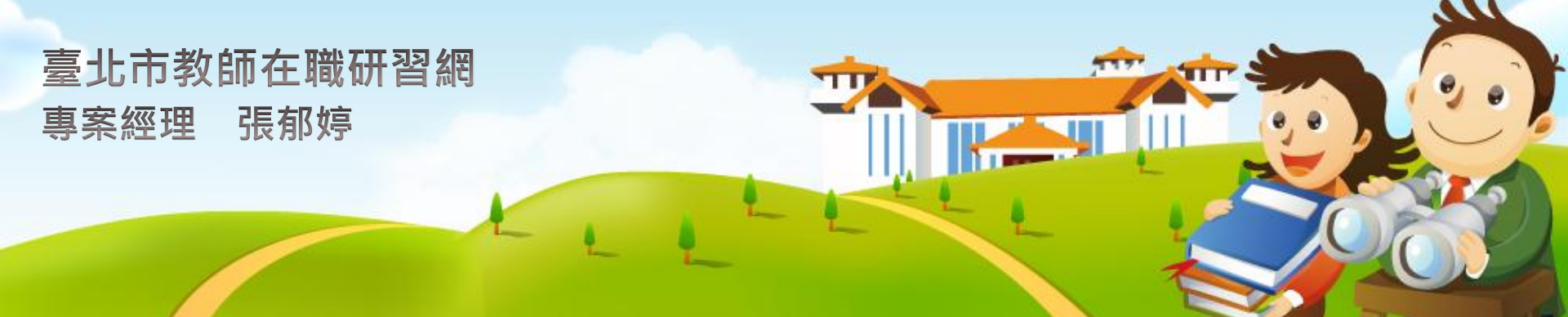

## 學校管理者 使用功能架構與流程圖

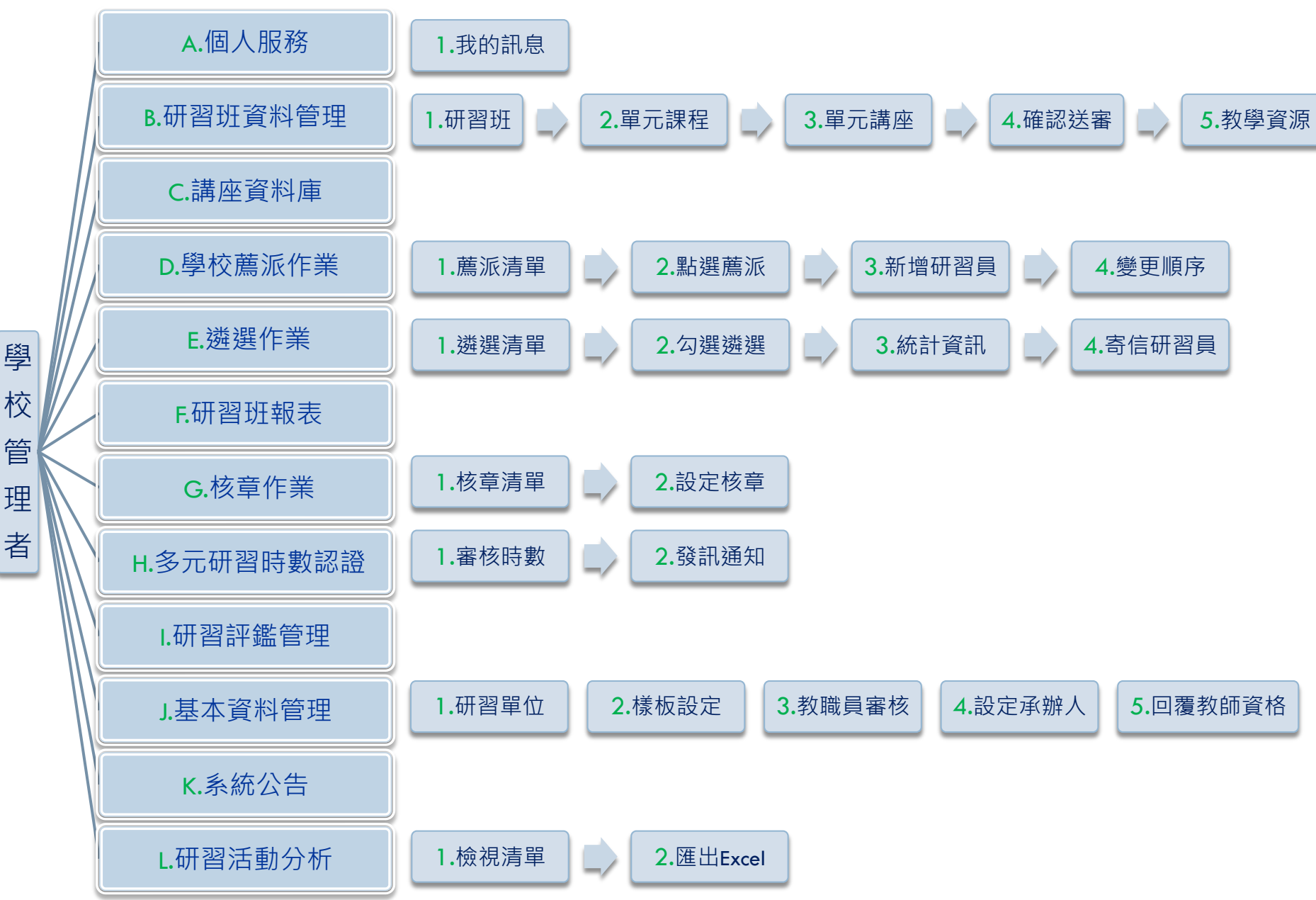

# A1.我的訊息

個

人

服 務

我 的

訊

息

## 未審核的新進教職員 顯示由「新增研習員註冊」註冊,單位 設為本校,但尚未通過審核的教職員。 需薦派的研習班 顯示本校教職員已完成報名,但醫校管

顯示本校教職員已完成報名·但學校管 理者尚未完成薦派的研習班。

### 未審核的多元研習時數 顯示本校教職員已提出時數申請,但學 校管理者尚未審核的多元研習時數。

| 個人服務 > 我的訊息 >> 中心管理者 |     |         |           |
|----------------------|-----|---------|-----------|
| • 未審核的新進教職員          |     |         |           |
| 姓名                   |     | 職稱      | 建檔時間      |
|                      |     |         | 更多教職員基本資料 |
| • 需薦派的研習班            |     |         |           |
| 研習名稱                 | 核准文 | 號 報名截止日 | 研習日期      |
|                      |     |         | 更多薦派研習B   |
| • 未審核的多元研習時數         |     |         |           |
| 姓名                   |     | 研習班     | 建檔時間      |
|                      |     |         | 更多多元研習時   |

# 訊息審核與薦派方式

| 審核新進教職員                                                                                                    | 薦派研習班                                                                                                    | 審                                                               | 核多元研習時數                                                                         |
|----------------------------------------------------------------------------------------------------|----------------------------------------------------------------------------------------------------|-----------------------------------------------------------------|---------------------------------------------------------------------------------|
| <ol> <li>點選「姓名」超連結</li> <li>設定審核為「是」。</li> <li>選寫「審核備註」。</li> <li>按「確定儲存」完成<br/>核,系統自動發送審<br/>備註給申請者。</li> </ol> | <ul> <li>1. 設定薦派為「是或否」。</li> <li>2. 按「確定薦派」。</li> <li>3. 變更薦派順序,按「變</li> <li>審 更順序」。</li> <li>4. 完成薦派。</li> </ul>                                                                              | <ol> <li>1. 點</li> <li>2. 點</li> <li>3. 按</li> <li>核</li> </ol> | <sup>巽「</sup> 姓名」超連結。<br>巽設定狀態為「通過<br>不通過」。<br>「確定儲存」完成審<br>,系統自動發送審核<br>果給申請者。 |
|                                                                                                    |                                                                                                    |                                                                 |                                                                                 |
| 職務類別 其他                                                                                                    | 核准文號 北市研習字第0980112016號                                                                                                    | 研習班名稱                                                           | Flash多媒體製作                                                                      |
| 任教年級 其他                                                                                                    | 研習名稱 【教務行政】第九群組行政研討會九                                                                                                    | 類別                                                              | 資訊教育 💙 資訊應用 💙                                                                   |
| 領域別語文                                                                                                    | 研習時數 3小時                                                                                                    | 核准文號                                                            | 10000                                                                           |
| 連絡電話 23630826                                                                                                    | 主辦單位 臺北市大阿區大帶國民小學                                                                                                    |                                                                 |                                                                                 |
| 住宅電話 23630826                                                                                                    | 研習入動 30人・毎校3人                                                                                                    |                                                                 | 2009/11/11                                                                      |
| 手機 093333333                                                                                                    | 研習開始日 2009-12-02                                                                                                    | 研習班結束日期                                                         | 2009/11/14                                                                      |
| 是否訂閱臺北市教師研                                                                                                    | 研習結束日 2009-12-02                                                                                                    | 主辦學校機關                                                          | 教研中心                                                                            |
| 習搶先報                                                                                                    | ▲新贈研習員                                                                                                    | 研習時數                                                            | 10                                                                              |
| <u>状態</u> 在職                                                                                                    | 新習員姓<br>身分證字號 服務學校 職稱 報名時間 臨激願 建史<br>名 序 順序                                                                                                    | 核章時數                                                            | 10                                                                              |
| 會員身分 教師                                                                                                    | 変更 ○否 張柳婷         選進市教師研習         教職編系統         2009/11/12 上午         ↑         二篇           ●是 ○否 張柳婷         A123456782         中心         廠商         11:18:22         1         ●         選 | 狀態                                                              | ◎尚未 ○通過 ○不通過                                                                    |
| (福田) 審核 〇 長 ④ 盃                                                                                                  | ③是 ○否 Cathy A147942255 中心 34は人員 2009/11/14 下午 0.22356 2 2 えままでのである。                                                                                                    | 啟用                                                              | ●是 ○否                                                                           |
|                                                                                                    |                                                                                                    |                                                                 | ·图、夕二 <b>亚</b> 羽吐動 <u><u></u>立</u>                                              |
| (回)                                                                                                    | (回) 听首班廌泚                                                                                                    |                                                                 | (回) 夕兀尓百吋馭香侅                                                                    |

人服務 我 的 訊 息

個

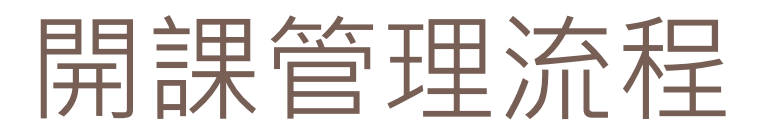

- 研習班資料管理 講座資料庫 學校蘆派作業 遴選作業 研習班報表 核章作業 多元研習時數認證 報局表單作業
- □ 研習評鑑管理

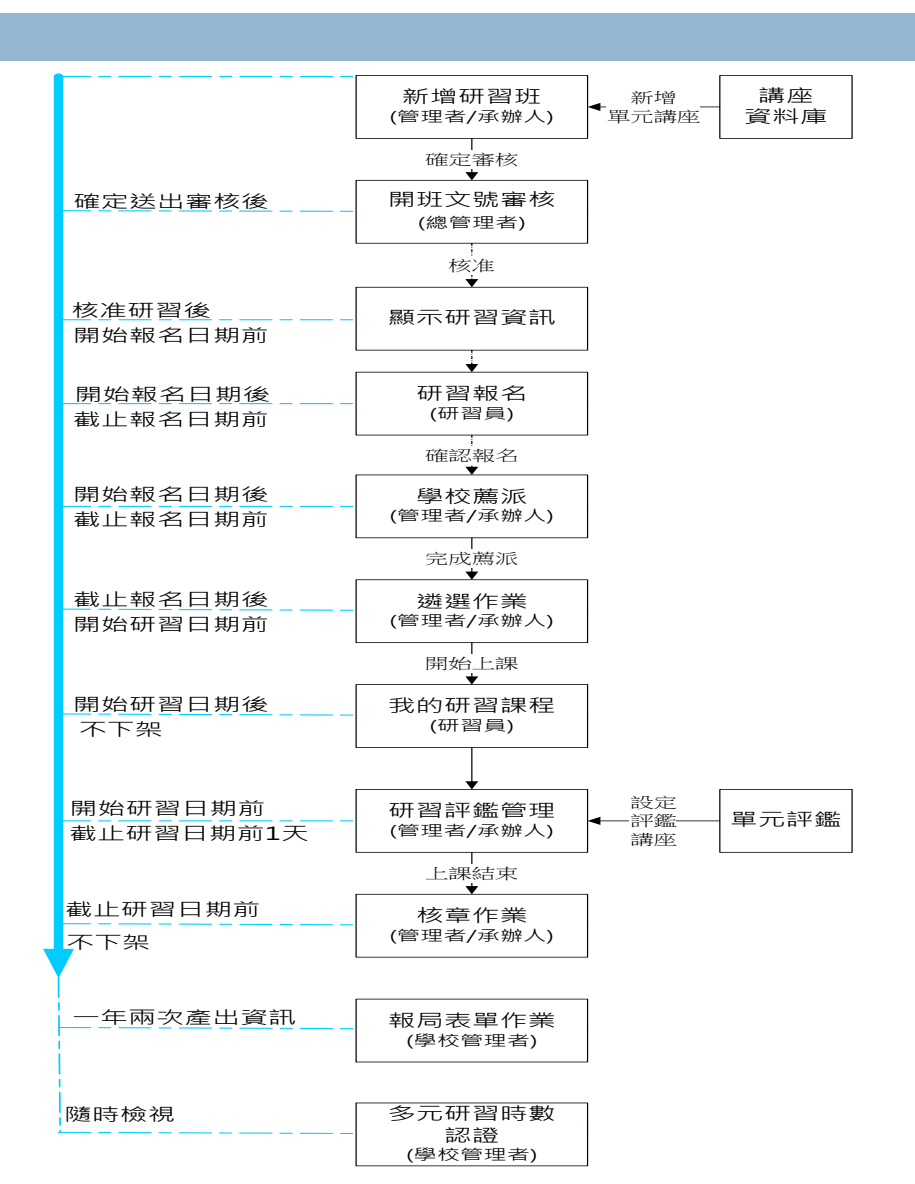

# B1-B4.研習班資料管理

 B1.研習班 新增、編輯、刪除、複製研習班
 B2.單元課程 新增、編輯、刪除、設定評鑑課程
 B3.單元講座 新增、選取單元講座
 B4.教學資源系統 編輯研習資訊、公告、教材、討論、

作業、檔案 、問卷、手札,

### 研習班資料管理流程

| 研習班資料管理                       |                                      |                                                                |                          |          |    |           |                                                                                                    |          |          |    |    |  |
|-------------------------------|--------------------------------------|----------------------------------------------------------------|--------------------------|----------|----|-----------|----------------------------------------------------------------------------------------------------|----------|----------|----|----|--|
| 開謀管理 > 研習班資料管理                |                                      |                                                                |                          |          |    |           |                                                                                                    |          |          |    |    |  |
| 研習日期:起2014/09/25 ~迄2016/09/25 |                                      |                                                                |                          |          |    |           |                                                                                                    |          |          |    |    |  |
|                               | ▶ 新増 ◎ 全部選取 い 取消選取   亩 選取刪除   研習名稱 ▼ |                                                                |                          |          |    |           |                                                                                                    |          |          |    | 查訶 |  |
| 選                             | 核准文號                                 | 研習名稱                                                           | 研習日期                     | 狀態       | 瀏覽 | 教學<br>資源  | 編輯                                                                                                    | 單元       | 輔導員      | 删除 | 複製 |  |
| C                             | 北市研習字第<br>1040909007號                | 臺北市104年度國民小學輔導<br>主任或組長、專兼任輔導教師<br>在職訓練研習班(第4期)                | 2015/12/19<br>2015/12/19 | 審核<br>通過 |    | <b></b>   | /                                                                                                    | <b></b>  | 4        | ×  |    |  |
| C                             | 北市研習字第<br>1040909009號                | 臺北市104年度國民小學輔導<br>主任或組長、專兼任輔導教師<br>在職訓練研習班(第3期)                | 2015/11/28<br>2015/11/28 | 審核<br>通過 |    | ۲         | /                                                                                                    | <u></u>  | <b>N</b> | ×  |    |  |
| C                             | 北市研習字第<br>1040304100號                | 104年度臺北市各級學校環境<br>教育推廣人員專修研習班(第3<br>期)                         | 2015/11/5<br>2015/11/19  | 審核<br>通過 |    |           | /                                                                                                    | <b>N</b> | 4        | ×  |    |  |
|                               | 北市研習字第<br>1040905016號                | 2016世界設計之都學校種子團<br>隊設計思考實務研習營/臺北<br>市設計思考卷弄美學系列研習<br>班(第5期萬華區) | 2015/11/5<br>2015/11/6   | 審核<br>通過 |    | <b>\$</b> | <ul> <li>Image: A start of the start of the start of</li></ul> | <b></b>  | <b>N</b> | ×  |    |  |
| C                             | 北市研習字第<br>1040905015號                | 2016世界設計之都學校種子團<br>隊設計思考實務研習營/臺北<br>市設計思考卷弄美學系列研習<br>班(第4期中山區) | 2015/11/3<br>2015/11/4   | 審核<br>通過 |    |           | <u>/</u>                                                                                                    | <u></u>  | -        | ×  |    |  |
|                               | 北市研習字第<br>1040912041號                | 104學年度教師組織行政專業<br>知能專修研習班(第2期)                                 | 2015/10/29<br>2015/10/30 | 審核<br>诵過 |    | <b></b>   | <u>/</u>                                                                                                    | <b>N</b> | -        | ×  |    |  |

(圖) 研習班資料管理清單

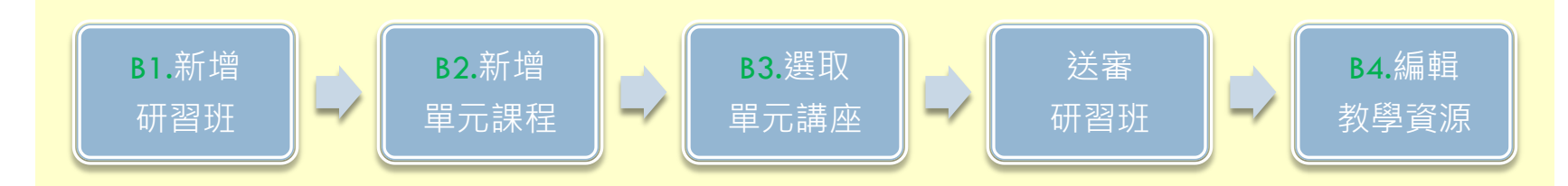

# B1.新增研習班

|          | _   |                                                                            |                                                                          |              |    |                                                                                                    |                                                 |
|----------|-----|----------------------------------------------------------------------------|--------------------------------------------------------------------------|--------------|----|----------------------------------------------------------------------------------------------------|-------------------------------------------------|
|          |     | <b>新</b> 福 田 祖 日                                                           | 班資料管理                                                                    |              |    |                                                                                                    |                                                 |
| 88       | - 6 | 開課管理 >研                                                                    | <b>習班資料管理</b>                                                            |              | 1  | ★ 遴選說明                                                                                                    |                                                 |
| 用        |     | 新増                                                                         |                                                                          |              |    |                                                                                                    | (一千字元为资料左前上限)                                   |
| 課        |     | 主辦單位                                                                       | 臺北市教師研習中心                                                                |              |    |                                                                                                    | 台北市北投国陽明山建國街2號                                  |
| 管        |     | *開課類型                                                                      | ● 實體                                                                     |              |    | * 研習單位地址                                                                                                    |                                                 |
| IIII     |     | ★研習類別                                                                      | 教育行政 ▼ 請選擇 ▼                                                             |              |    | ★研習教室                                                                                                    | 選擇臺北市教師研習中心____________________________________ |
| 埋        |     | ★研習內涵                                                                      | 請選擇  ▼                                                                   |              |    | ★經費來源                                                                                                    | 教育部 ▼                                           |
| —        |     | ≭研習屬性                                                                      | 請選擇    ▼                                                                 |              |    | ★研習費用                                                                                                    | 免費 ▼                                            |
| 研        |     | ★進修範疇                                                                      | 教育階段:請選擇 ▼                                                               |              |    | 備註                                                                                                    |                                                 |
| 習]       | 1   | 課程細項                                                                       | 2年18 <sup>-</sup> ₩3 <sup>-</sup> 67227 <sup>2</sup> ▼<br>課程細項第2層: 請選擇 ▼ |              |    |                                                                                                    |                                                 |
|          | •   | 全数網傳報資料用 #742;1479;777;157 + #722;14 * * * * * * * * * * * * * * * * * * * |                                                                          |              |    | 172 844                                                                                                    |                                                 |
| 坩        |     | *進修階層                                                                      | <b>T</b>                                                                 |              |    |                                                                                                    | (一千字元為資料存取上限)                                   |
| 資<br>彩   |     | 全教網傳報資料用                                                                   |                                                                          |              | 7  | 是否準備伙食                                                                                                    | ◎ 是 ● 否                                         |
|          |     | ▲研習治柵                                                                      |                                                                          |              | 1  | 是否準備交通車                                                                                                    | ◎ 是 ● 否                                         |
| 小子<br>太大 |     | 研習目標                                                                       |                                                                          |              | 8  | 取用課程研留切<br><u></u> 年                                                                                                    | □ 教材 □ 討論 □ 作業 ✔ 問巻                             |
| Ē        |     |                                                                            |                                                                          |              |    |                                                                                                    | 数師中心管理者                                         |
| 理        | 0   | *研習起迄日期                                                                    | 2015/9/25 ~ 2015/9/25                                                    |              |    | * with a with a | 02-28616942#235                                 |
|          | Z   | ₩報名起迄日期                                                                    | 2015/9/25 ~ 2015/9/25                                                    |              |    | <b>≭</b> 承辦人E-Mail                                                                                                    | insc@tp.edu.tw                                  |
|          |     | ⊁上課時段                                                                      | 學期中週一至週五白天 ▼                                                             |              |    |                                                                                                    | 檔案 選擇檔案 未選擇任何檔案 上傳 上傳解歷 10 MB                   |
|          |     |                                                                            |                                                                          |              |    |                                                                                                    | 標題 一個 法证明 一個 法证明 一個 法证明 一個 有效                   |
|          |     | 業研習對象(一)                                                                   |                                                                          |              | 9  |                                                                                                    |                                                 |
|          |     |                                                                            | (一千字元為資料存取上限)                                                            |              |    | 實施計畫                                                                                                    |                                                 |
|          | 3   | ★研習對象(二)                                                                   | ○ 校內研習 ○ 開放校際報名                                                          |              |    |                                                                                                    | 目前頁數: 1/0 /總筆數: 0/0 每頁 10 筆 🗳 重新整理              |
|          |     | ★研習對象(三)                                                                   | □ 幼稚園 □ 國小 □ 國中 □ 高中 □ 高職 □ 特教 □ 其他                                      | -            |    |                                                                                                    |                                                 |
|          | 4   | ★研習人數                                                                      | 人,每校0                                                                    | 人(不限每校人數設為0) |    |                                                                                                    | ◎ 是 ● 否                                         |
|          |     | *主要實施方式                                                                    | ● 講授 ● 座談 ● 工作坊 ● 参訪實察 ● 觀謀議課 ● 數位謀程                                     |              | 10 | 番核後目動公告                                                                                                    | *自動公告於首頁最新公告                                    |
|          | 5   | ★研習時數                                                                      | 小時                                                                       |              |    |                                                                                                    | ☑ 確認儲存,下一步新增單元課程 爻 返 回                          |
|          | 6   | ★報名方式                                                                      | ●線上報名 🔍 傳真通訊報名                                                           |              |    |                                                                                                    | (圖) 新增/修改研習班                                    |

# 研習班欄位說明(一)

| 編號 | 欄位項目         | 判斷說明                                                                                               |
|----|--------------|----------------------------------------------------------------------------------------------------|
| 1  | 進修範疇<br>進修階層 | <ul> <li>全教網傳報資料用,設定教育階段、進修範疇、課程細項,<br/>以及進修階層的內容。</li> </ul>                                      |
| 2  | 研習起迄日期       | •「研習起迄日期」影響「遴選」與「核章」時程。<br>•「研習起迄日期」要晚於「報名起迄日期」。                                                   |
|    | 報名起迄日期       | <ul><li>「報名起迄日期」影響「報名」與「薦派」時程。</li><li>「報名起迄日期」要早於「研習起迄日期」。</li></ul>                              |
| 3  | 研習對象(二)      | <ul> <li>學校選項:校內研習、開放校際報名。</li> <li>「校內研習」直接進入遴選,不需學校薦派程序。</li> <li>「校內研習」不開放其他學校研習員報名。</li> </ul> |
| 4  | 研習人數         | •「研習人數」與「每校幾人」影響遴選人數。                                                                              |
| 5  | 研習時數         | •「小時」影響核章時數。                                                                                       |

# 研習班欄位說明(二)

| 編號 | 欄位項目     | 判斷說明                                            |
|----|----------|-------------------------------------------------|
| 6  | 報名方式     | • 設定「線上報名」才會顯示「我要報名」按鈕。                         |
| 7  | 是否準備伙食   | •「是否準備伙食」、「是否準備交通車」欄位值影響研習員                     |
|    | 是否準備交通車  | 報名與薦派是否要填寫伙食和交通車資訊。                             |
| 8  | 啟用課程研習功能 | <ul> <li>設定「教學資源系統」教材、討論、作業、問卷是否可使用。</li> </ul> |
| 9  | 實施計畫     | •點選「選擇檔案」後再按「上傳」按鈕。                             |
| 10 | 審核後自動公告  | • 審核後,自動顯示於首頁「最新公告」。                            |

# B2.新增單元課程

- 」新增單元 <sup>單元名稱、</sup>開始/結束日期與時間。 」週期設定
  - 非週期性:單獨一天的單元課程
     週期性:數週目每週都同一時段的課程,先設定每週何時,再設定上到哪一天結束,系統會自動產出所有單元課程。
    - 如:6月1日-6月5日上午與下午每天 都有某單元課程,建置會先設定上 午的週期性課程,然後再新增一次 下午的週期性課程,設定完成後, 系統會依上課日期排列單元課程。

| 新増     |                                   |
|--------|-----------------------------------|
| *單元名稱  |                                   |
| 教室     | 演講廳  ▼                            |
| 日期     | 2015/12/19                        |
| 開始時間   | 0 ▼時0 ▼分                          |
| 結束時間   | 0 ▼時0 ▼分                          |
| 是否需要評鑑 | ●是 ◎否                             |
| 週期     | ◎ 非週期性 ◉ 週期性                      |
| 循環模式   | 每週的星期   1   2   3   4   5   6   日 |
| 循環範圍   | 重複至為止                             |

| 講座(一)資訊 |                                                                                                    |
|---------|----------------------------------------------------------------------------------------------------|
| 講座姓名    | 選擇                                                                                                    |
| 教學時數    |                                                                                                    |
| 鐘點費     |                                                                                                    |
| 交通費     |                                                                                                    |
| 出席費     |                                                                                                    |
| 評閱費     |                                                                                                    |
| 諮詢服務費   |                                                                                                    |
|         | <ul> <li>講座(一)資訊</li> <li>講座姓名</li> <li>教學時數</li> <li>鐘點費</li> <li>交通費</li> <li>出席費</li> <li>詳閱費</li> <li>諮詢服務費</li> </ul> |

# B3.設定單元講座

選擇單元講座
選擇:按「選擇」按鈕。
<u>搜尋</u>:輸入欲搜尋講座的姓名。
<u>選取</u>:點選「選取」選到講座。
<u>編輯</u>:補填登入教學資源系統的 講座帳號與密碼。
<u>填寫時數</u>:填寫講座教學時數。
<u>新增</u>:若查詢不到講座,點選新 增後再選取。

### 新增單元講座

- <u>新增</u>:按「新增」按鈕並輸入姓
   名等資訊。
- 選取:建置完成後按「選取」即
   完成建置。

#### 講座(一)資訊 選擇 查詢 🔪 新増 搜尋: 禩取 議座軍位 煸輯 講座姓名 選取 康秀俐 臺北市新生國小 選取 劉日蓮 **臺北市立爾山高中** \*講座姓名 間裏如 選取 臺北市立麗山高中 選取 王琇慧心理師 選取 康斎博 [1]2345678910>>>] 💦 重新整理 目前頁數: 1/13115 / 總筆數: 65571/65571 毎百5

(圖) 選擇單元講座

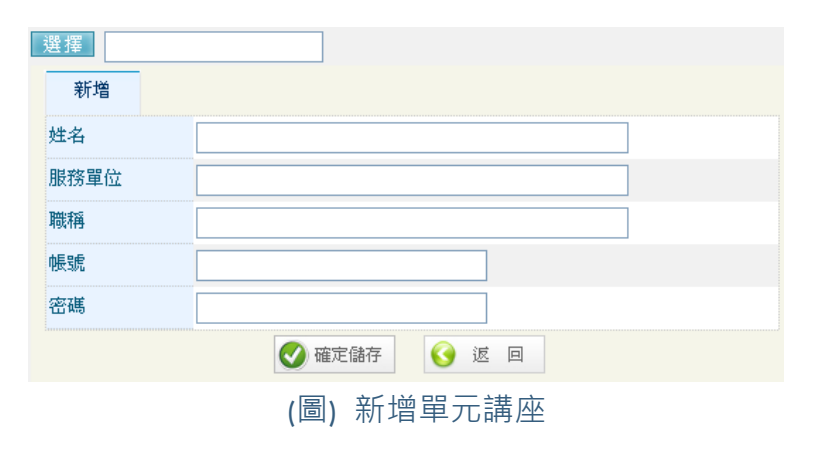

## B4.確認送審研習班

### 確認送審

 完成研習班、單元課程、講座建 置後,一定要按「確認送審」, 待總管理者「開班文號審核」通 過後,在研習報名開始日,設定 為線上報名的課程,研習員即可 開始報名研習班。

### 不通過後複審

 若是總管理者審核未通過,學校 管理者或承辦人可在研習班清單 點「瀏覽」檢視不通過原因,再 按「編輯」修改建議內容後,重 新按「確認送審」。

### 研習班資料管理

開課管理>研習班資料管理>臺北市103年度學校領導人才培育研習班

|    | 新増 🖻 全部選取 ၊ い取      | 消選取 💼 選取刪                             | 除 單元名稱 ▼    |    |    |          |          | 查詢 |  |  |  |
|----|---------------------|---------------------------------------|-------------|----|----|----------|----------|----|--|--|--|
| 選  | 單元名稱                | 上謀時間                                  | 講座姓名        | 評鑑 | 瀏覽 | 講座       | 編輯       | 刪除 |  |  |  |
|    | 點燃領導天賦              | 2014-11-20 (四)<br>08:30~11:50         | 何碧燕,葉貴仁,邱薰賢 | 是  |    | 4        | /        | ×  |  |  |  |
|    | 站在巨人的肩上             | 2014-11-20 (四)<br>13:00~16:00         | 傅木龍,戴麗緞     | 是  |    | <b></b>  | /        | ×  |  |  |  |
|    | 未來人才交流道〈一〉          | 2014-11-20 (四)<br>16:00~16:30         | 何碧燕,戴麗緞     | 是  |    | <b>N</b> | /        | ×  |  |  |  |
|    | 打開領導的大門             | 2014-11-25 ( <u></u> )<br>08:30~08:50 | 何碧燕,戴麗緞     | 是  |    | <b></b>  | <u>/</u> | ×  |  |  |  |
|    | 從領導中蛻變              | 2014-11-25 ( <u></u> )<br>09:00~12:00 | 吳明清,林明貴,何碧燕 | 是  |    | <b></b>  | /        | ×  |  |  |  |
|    | 領導的黃金法則             | 2014-11-25 ( <u></u> )<br>13:00~16:00 | 莊淇銘,韓桂英,戴麗緞 | 是  |    | <b>S</b> | /        | ×  |  |  |  |
|    | 未來人才交流道〈二〉          | 2014-11-25 ( <u></u> )<br>16:00~16:30 | 何碧燕,戴麗緞     | 是  |    | 4        | /        | ×  |  |  |  |
|    | 啟動領導直通車             | 2014-12-04 (四)<br>08:30~08:50         | 何碧燕,戴麗緞     | 是  |    | <b>S</b> | /        | ×  |  |  |  |
|    | 行政溝通達人術             | 2014-12-04 (四)<br>09:00~12:00         | 劉文英,劉增銘,何碧燕 | 是  |    | 4        | /        | ×  |  |  |  |
|    | 溝通雙贏術               | 2014-12-04 (四)<br>13:00~16:00         | 周燦德,孫蘭宜,戴麗緞 | 是  |    | <b></b>  | /        | ×  |  |  |  |
|    |                     |                                       | [1]2≥       |    |    |          |          |    |  |  |  |
| 目前 | ī頁數:1/2 / 總筆數:15/15 |                                       |             | 每頁 | 10 | ¥ 🗳      | 重新       | 整理 |  |  |  |
|    |                     |                                       |             |    |    |          |          |    |  |  |  |

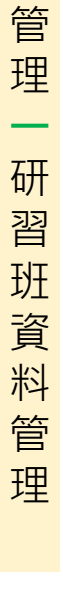

開

課

# B5.教學資源系統

」 使用對象

學校管理者、承辦人、講座、研習員。

身份 帳號

密碼

- □ 系統功能
  - □ (1).研習資訊。
  - □ (2).研習公告。
  - □ (3).研習教材。
  - □ (4).研習討論。
  - □ (5).研習作業。
  - □ (6).研習檔案。
  - □ (7).研習問卷。
  - □ (8).研習手札。

| 互、研習員。          | 臺北市教<br>Taipei Teache<br>首页 MIS                                                              | 【師在職研習網─<br>er's In-Service Informat                            | 教學資源系統<br>ion                                      | 111- 1                    | 我的研究課程新華                                                            |    |
|-----------------|----------------------------------------------------------------------------------------------|-----------------------------------------------------------------|----------------------------------------------------|---------------------------|---------------------------------------------------------------------|----|
|                 | <ul> <li>▲ 管理者老師 悠好<br/>時数:3.時程:0</li> <li>● ○ ● ● ● ● ● ● ● ● ● ● ● ● ● ● ● ● ● ●</li></ul> | 研習公告     資源首員>研習公告       資源首員>研習公告       資源       日前頁数:10/總筆數:0 | -<br>- ○ 取消選取   <b>団</b> 選取刪除<br><b>公告者</b><br>200 | 公告编號 ♥ 公告日期 病3            | 運動         運動           潮気 延続 開除            10 単 全面的空空         重新空空 |    |
|                 |                                                                                              | (圖)                                                             | 教學資源                                               | 系統平台                      | 1                                                                   |    |
|                 |                                                                                              | 研習班       登入>研習班                                                |                                                    |                           |                                                                     | _  |
| 記北市教師在職研習網教學資源。 | 平台                                                                                           | <b>斩</b> 캩班                                                     |                                                    |                           |                                                                     | 瀏覽 |
|                 |                                                                                              | 104年度臺北市教師在                                                     | 職研習網新任系統管理員研習                                      | 習班(第1期-上午場)<br>習班(第2期-下午) |                                                                     |    |
| 送出 清除           |                                                                                              | 臺北市102年度益教網                                                     | 社群經營專修研習                                           |                           |                                                                     |    |
|                 |                                                                                              | the second second second second second                          |                                                    |                           |                                                                     |    |

(圖) 講座登入教學資源專區

講座登入教學資源系統 http://insc.tp.edu.tw/SPage/login.aspx

# B5(1).研習資訊

# □ 瀏覽研習介紹 ■ 顯示開立的研習班資訊介紹。

瀏覽單元課程

顯示提列的單元課程名稱、上課時間及講座姓名。

| 研習介紹    | 單元課程      |        |                           |                |  |
|---------|-----------|--------|---------------------------|----------------|--|
| 單元課程名稱  |           |        | 上課時間                      | 講座姓名           |  |
| 臺北市教師在職 | 研習網系統作業規範 | Æ      | 2015-09-29<br>09:00~12:00 | 張郁婷 經理<br>捨得資訊 |  |
|         |           | 🔇 返回清單 |                           |                |  |

(圖) 單元課程清單

| 研習介紹  | 單方 | 誹腥           |                                                |                      |     |          |          |  |  |  |
|-------|----|--------------|------------------------------------------------|----------------------|-----|----------|----------|--|--|--|
| 核准文號  |    | 北市研          | 市研習字第1040909001號                               |                      |     |          |          |  |  |  |
| 研習名稱  |    | 104年         | 4年度臺北市教師在職研習網新任系統管理員研習班(第1期-上午場)               |                      |     |          |          |  |  |  |
| 研習時數  |    | 3            |                                                |                      |     |          |          |  |  |  |
| 主辦單位  |    | 臺北市          | 漖師研習中心                                         |                      |     |          |          |  |  |  |
| 研習對象一 | -  | 調訓本<br>限。    | 訓本市各級學校之教師在職研習網新任管理人員(非新任人員無需參加),每期以40人為上<br>。 |                      |     |          |          |  |  |  |
| 研習對象二 | :  | 開放杉          | 際報名                                            |                      |     |          |          |  |  |  |
| 研習對象三 |    | 幼稚園          | ],國小,國中,高中,                                    | 高職,特教                |     |          |          |  |  |  |
| 研習人數  |    | <b>40</b> 人, | 每校0人                                           |                      |     |          |          |  |  |  |
| 研習開始日 | I  | 2015/9       | 015/9/29                                       |                      |     |          |          |  |  |  |
| 研習結束日 | I  | 2015/9       | 2015/9/29                                      |                      |     |          |          |  |  |  |
| 研習單位地 | ۱Ŀ | 台北市          | 批投區陽明山建國                                       | 國街2號 <mark>地圖</mark> |     |          |          |  |  |  |
| 研習教室  |    | 電腦教          | 室                                              |                      |     |          |          |  |  |  |
| 研習目標  |    |              |                                                |                      |     |          |          |  |  |  |
| 研習方式  |    |              |                                                |                      |     |          |          |  |  |  |
| 報名方式  |    | 線上朝          | 名                                              |                      |     |          |          |  |  |  |
| 遴選說明  |    | 依薦沉          | 洗後順序遴選之                                        | 0                    |     |          |          |  |  |  |
| 研習承辦人 |    | 陳慧芬          | :                                              |                      |     |          |          |  |  |  |
| 承辦人電訊 | ŧ  | 02-28        | 616942#233                                     |                      |     |          |          |  |  |  |
|       |    | 序            | 標題                                             | 檔案大小                 | 下載數 | 建檔時間     | 下載       |  |  |  |
|       |    | 1            | 實施計畫                                           | 55 KB                | 11  | 2015/9/9 | <b>§</b> |  |  |  |
| 實施計畫  |    |              |                                                |                      |     |          |          |  |  |  |

(圖)研習介紹

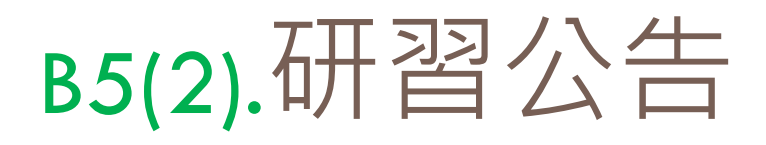

### 建置研習公告

 建置本研習班公告,點選「立即 發送」是將公告標題與內容送到 本研習班的研習員信箱。

□ 單筆檔案大小限10MB °

| 站台資料管理   | !>系統公告                                                     |
|----------|------------------------------------------------------------|
| 新増       |                                                            |
| 發佈單位     | 臺北市教師研習中心                                                  |
| 公告主旨     |                                                            |
| 公告內容     |                                                            |
| 發佈日期     | 2015/9/25                                                  |
| 下架日期     | 2015/9/25                                                  |
| 相關連結     | ex: http://www.com.tw                                      |
| 聯絡人姓名    |                                                            |
| 聯絡人電話    |                                                            |
| 連絡人EMail |                                                            |
|          | 檔案     選擇檔案     未選擇任何檔案     上傳     上傳解歴     10 MB       標題 |
|          | 選 標題 檔案大小 下載數 建檔時間 下載 編輯 删除                                |

(圖) 新增研習公告

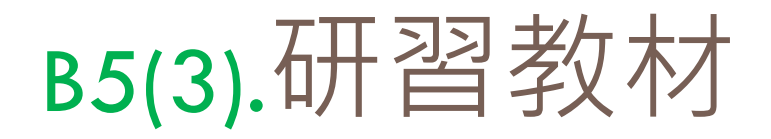

### 建置研習公告

- 建置本研習班教材,其中檔案部 分,點選「瀏覽」後再按「上傳」
   是上傳單一檔案,若是選擇zip檔 案,按「上傳解壓」後系統會自 動解壓縮上傳的檔案。
- □ 單筆檔案大小限10MB ·

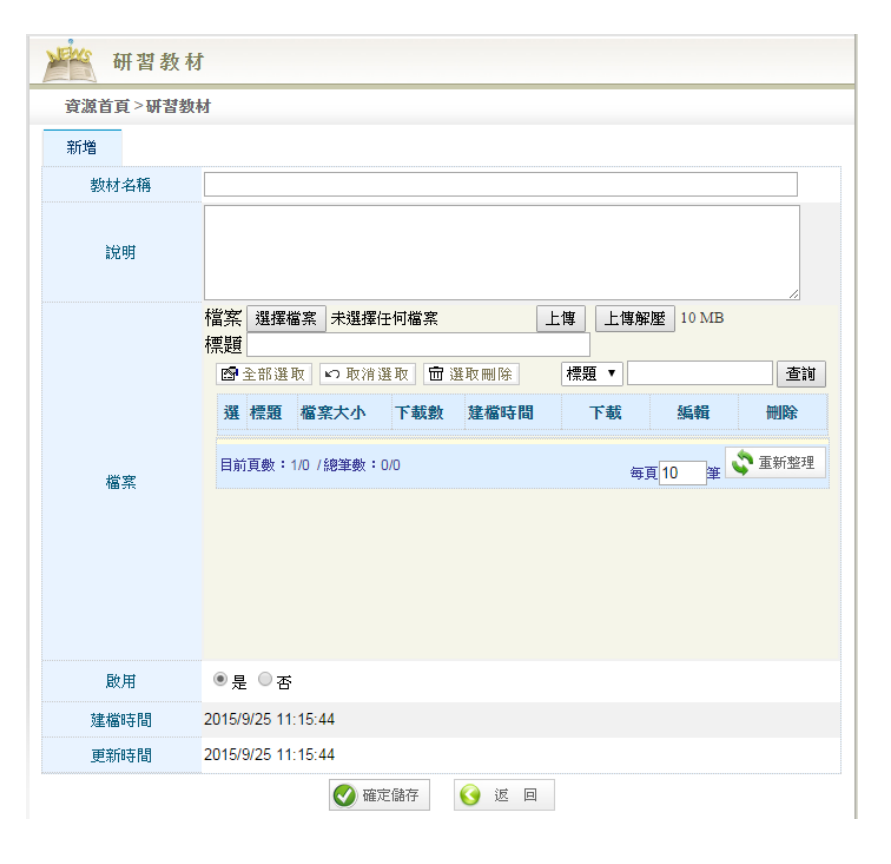

(圖) 新增研習教材

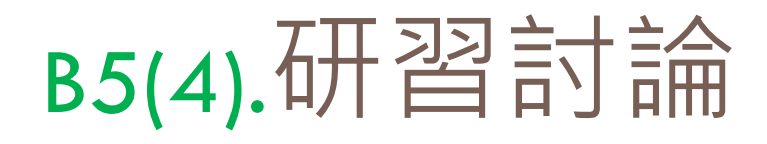

源

| 資源首頁 > 研習詞 | <u>込</u><br>調      |
|------------|--------------------|
| 新增         |                    |
| 提問者        | 教師中心管理者            |
| 主題         |                    |
| 內容         |                    |
| 回應篇數       | 0                  |
| 最後回應時間     | 2015/9/25 11:16:34 |
| 點閲數        | 0                  |
| 啟用         | ● 是 ◎ 否            |
| 建檔時間       | 2015/9/25 11:16:34 |
| 古文の支印      | 2015/9/25 11:16:34 |

(圖) 新增主題

|                                                                                                    | どう お論         |                  |       |               |
|----------------------------------------------------------------------------------------------------|---------------|------------------|-------|---------------|
| 主題     討論       內容     討論內容       提問者     教師中心管理者       建檔日期     2015/9/25       ② 回覆     國全部選取     四 取消選取     面 選取 删除       選回應者     回應內容     建檔時間     編輯 删除       日前百卦:10.(總筆數:00.)     重新被理 | 資源首頁 > 研習記    | 討論≥討論            |       |               |
| 內容     討論內容       提問者     教師中心管理者       建檔日期     2015/9/25       ② 回覆     歐全部選取     >>>>>>>>>>>>>>>>>>>>>>>>>>>>>>>>                                                                           | 主題            | 討論               |       |               |
| 提問者     教師中心管理者       建檔日期     2015/9/25       ② 回覆     圖全部選取     >>>>>>>>>>>>>>>>>>>>>>>>>>>>>>>>                                                                                             | 內容            | 討論內容             |       |               |
| 建檔日期     2015/9/25       ② 回覆     圖全部選取     約 取消選取     圖應者     查詢       選     回應者     回應內容     建檔時間     編輯       日於百動:10.(施筆數:00     二百訴意理                                                     | 提問者           | 教師中心管理者          |       |               |
| <ul> <li>② 回覆 圖 全部選取 い 取消選取 圖 選取刪除 回應者 ▼</li> <li>3 運 回應者 回應內容 建檔時間 編輯 删除</li> </ul>                                                                                                    | 建檔日期          | 2015/9/25        |       |               |
| 選 回應者     回應內容     建檔時間     編輯 删除       Bが可動・100/0000000000000000000000000000000000                                                                                                    | 🥑 回覆 🔤 全部選    | 主取 🕞 取消選取 💼 選取刪除 | 回應者 ▼ | 查詢            |
| 日前百動・1/0 ///////////////////////////////////                                                                                                    | 選 回應者         | 回應內容             | 建檔時間  | 編輯 删除         |
| 毎頁10 単 ▲ 2012年                                                                                                    | 目前頁數:1/0 /總筆數 | : 0/0            | 每     | 頁 10 筆 🗳 重新整理 |

(圖) 瀏覽主題與回應清單

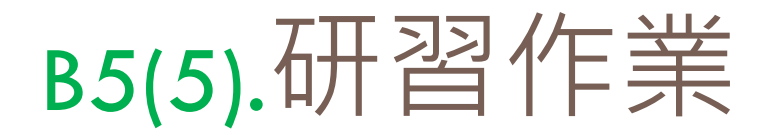

### □ 新增作業

- 管理者可新增作業,設定繳交日
   期,若無在設定區間繳交,系
   統會關閉「繳交」功能。
- □ 繳交作業
  - 研習員點「繳交」可上傳作業。
- □ 開放學員瀏覽
  - 當「結束繳交日期」系統會開放 狀態瀏覽。
  - 狀態「N/M」,N表示已繳交人 數,M表示全部研習員數。

|   | 資源首頁 > F | 开習作業         |                 |                  |             |           |          |      |     |
|---|----------|--------------|-----------------|------------------|-------------|-----------|----------|------|-----|
|   | 新増       |              |                 |                  |             |           |          |      |     |
|   | 繳交方式     | ●線           | 上 ◎紙本 ◎報告       |                  |             |           |          |      |     |
|   | 作業主題     |              |                 |                  |             |           |          |      |     |
|   | 說明       |              |                 |                  |             |           |          |      |     |
|   | 開始繳交日    | 期 2015/9     | /25             |                  |             |           |          |      |     |
|   | 結束繳交日    | 期 2015/9     | /25             |                  |             |           |          |      |     |
|   | 是否開放學員   | 瀏覽 🛛 是       | ◉ 否             |                  |             |           |          |      |     |
|   |          | 檔案<br>標題     | 選擇檔案 未選擇任何      | 「檔案」             | 上傳          | 上傳解壓 10 М | ſB       |      |     |
|   |          | <b>1 1 1</b> | *部選取 🖍 取消選用     | 2 💼 選取刪除         | 標題          | ▼         |          | 查詢   |     |
|   |          | 選            | 標題 檔案大小         | 下載數 建檔時間         | ኾ           | 載 編輯      | f        | 删除   |     |
|   |          | 目前           | 頁數:1/0 /總筆數:0/0 |                  |             | 毎百10      | a 📀 a    | 新整理  |     |
|   |          |              |                 |                  |             |           |          |      |     |
|   | 啟用       | ● 是          | ◎ 香             |                  |             |           |          |      |     |
|   |          |              | (圖) 新江          | 增研習作業            | ŧ           |           |          |      |     |
|   | 缴交方式     | 作業主題         | 開始繳交日期          | 結束繳交日期           | 狀態          | 建檔時間      | 瀏覽       | 款交 編 | 輯 刪 |
| 選 |          |              |                 |                  |             | 2045/0/25 |          |      |     |
| 選 | 線上       | 現上作業         | 2015/9/25       | 2015/9/30        | <u>0/37</u> | 2015/9/25 | <u> </u> | 1    | 1   |
| 選 | 線上       | 現上作業         | 2015/9/25       | 2015/9/30<br>[1] | <u>0/37</u> | 2015/9/25 |          |      | 2   |

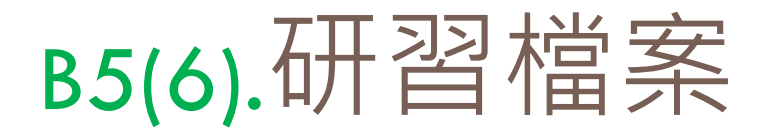

### 」新增檔案

- 建置本研習班檔案,其中檔案部分,點選「瀏覽」後再按「上傳」
   是上傳單一檔案,若是選擇zip檔案,按「上傳解壓」後系統會自動解壓縮上傳的檔案。
- □ 單筆檔案大小限10MB ·

| 資源首頁 > 研習 | 檔案                                                                                                    |                                                                                                    |
|-----------|----------------------------------------------------------------------------------------------------|----------------------------------------------------------------------------------------------------|
| 新増        |                                                                                                    |                                                                                                    |
| 名稱        |                                                                                                    |                                                                                                    |
| 說明        |                                                                                                    |                                                                                                    |
|           | 檔案 選擇檔案 未選擇任何檔案 上傳 上傳解壓 1<br>標題                                                                                    | 0 MB                                                                                                    |
|           |                                                                                                    | 香油                                                                                                    |
|           |                                                                                                    |                                                                                                    |
|           |                                                                                                    | <br>編 删除                                                                                                    |
| 檔案        | 選 標題 檔案大小     下載數     建檔時間     下載     錄       目前頁數:1/0 / 總筆數:0/0     每頁     10                                     | <ul> <li>編</li> <li>一一一一一一一一一一一一一一一一一一一一一一一一一一一一一一一一一一一一</li></ul>                                                                                                    |
| 檔案        | 國子主即送北     小水市送北     山送北     西水市法       選 標題 檔案大小     下載數     建檔時間     下載     錄       目前頁數:1/0 / 總筆數:0/0     每頁 10 | <ul> <li>▲ </li> <li>▲ </li> <li>● </li> <li>● </li> <li< th=""></li<></ul> |
| 檔案        | ● 見 ● 石                                                                                                    | ▲ 一 一 一 一 一 一 一 一 一 一 一 一 一 一 一 一 一 一 一                                                                                                    |
| 檔案        | ● 是 ● 否     2015/9/25 11:23:27                                                                                     | ▲ 100 m m m m m m m m m m m m m m m m m m                                                                                                    |
| 檔案        | ● 是 ● 否         2015/9/25 11:23:27                                                                                 | <ul> <li>○ 里前整理</li> <li>○ 里前整理</li> </ul>                                                                                                    |

# B5(7).研習問卷

## 」填寫問卷

- □ 研習員點選問卷可開始填答。
- 每位研習員限填答一次。
- 研習課程方面的單元課程是否要
   評薦,是由研習班的單元課程所
   設定。

### 親愛的夥伴,您好:

本調查表旨在了解您對本中心辦理研習的看法,以作為未來研習課程改善之參考。本表採不具名方式實施,請您依據實際 情況,以五等第之量表方式,從「非常滿意」、「滿意」、「稱不滿意」、「不滿意」到「非常不滿意」分別給予5、4、 3、2、1導不同程度之導級,並在圈圈®中塗黑●,謝謝。<u>下載本問卷</u>

| 一、基本資料 |                               |
|--------|-------------------------------|
| 1.性別   | ○男 ○女                         |
| 2.年齡   | ○30歲以下 ○31-40歲 ○41-50歲 ○51歲以上 |
| 3.工作年資 | ○1-5年 ○6-15年 ○16-25年 ○26年以上   |
| 4.現任職等 | ○教師 ○組長 ○其他                   |

| 二、研習課程方面      |   |    |    |   |   |   |   |    |   | 滿意 | 程度 |   |    |   |   |   |   |    |   |   |
|---------------|---|----|----|---|---|---|---|----|---|----|----|---|----|---|---|---|---|----|---|---|
|               |   | Ì. | 題內 | 容 |   |   | 教 | 學方 | 法 |    |    | Ц | 語表 | 撞 |   |   | T | 作助 | 益 |   |
|               | 5 | 4  | 3  | 2 | 1 | 5 | 4 | 3  | 2 | 1  | 5  | 4 | 3  | 2 | 1 | 5 | 4 | 3  | 2 | 1 |
| 談教師會經營實務      | 0 | 0  | 0  | 0 | 0 | 0 | 0 | 0  | 0 | 0  | 0  | 0 | 0  | 0 | 0 | 0 | 0 | 0  | 0 | 0 |
| 談教師輔導管教學生法律常識 | 0 | 0  | 0  | 0 | 0 | 0 | 0 | 0  | 0 | 0  | 0  | 0 | 0  | 0 | 0 | 0 | 0 | 0  | 0 | 0 |

| 三、行政支援方面 |      |    |      |     |       |
|----------|------|----|------|-----|-------|
|          | 非常滿意 | 滿意 | 稍不滿意 | 不滿意 | 非常不滿意 |
| 1.服務態度   | 0    | 0  | 0    | 0   | 0     |
| 2.教材資料   | 0    | 0  | 0    | 0   | 0     |
| 3.教學設備   | 0    | 0  | 0    | 0   | 0     |
| 4.教學環境   | 0    | 0  | 0    | 0   | 0     |
| 5.餐飲安排   | 0    | 0  | 0    | 0   | 0     |

四、您對本次研習的具體建議:(如看法的陳述、改進方向、課程及講座的推薦等)面

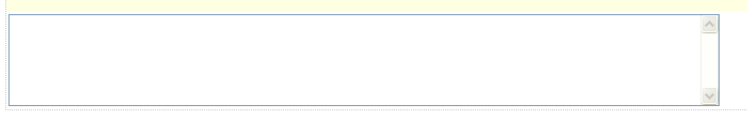

#### 五、悠對未來研習課程的需求與建議

- 謝謝您的寶貴意見, 讓我們服務做的更好 -

🔮 確定儲存

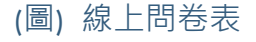

# B5(8).研習手札

□ 新增手札

- 研習員可記錄研習心得,並將 個人研習記錄上傳。
- 手札僅限個人瀏覽。

| 研習手:       | 札                                   |
|------------|-------------------------------------|
| 資源首頁 > 研習目 | 手札                                  |
| 新増         |                                     |
| 主題         |                                     |
| 内容         |                                     |
|            | 檔案 選擇檔案 未選擇任何檔案 上傳 上傳解壓 10 MB<br>標題 |
|            | ⑤ 全部選取 い取消選取 団 選取刪除 標題 ▼査詢          |
|            | 選 標題 檔案大小 下載數 建檔時間 下載 編輯 删除         |
| 附件         | 目前頁數: 1/0 /總筆數: 0/0 每頁10 筆 章重新整理    |
|            |                                     |
|            |                                     |
|            |                                     |
|            |                                     |
| 啟用         | ● 是 ◎ 否                             |
| 建檔時間       | 2015/9/25 11:24:13                  |
| 更新時間       | 2015/9/25 11:24:13                  |
|            | 愛)確定儲存     ぼ 回                      |
|            |                                     |

(圖) 新增研習手札

# c.講座資料庫

## □ 講座姓名查詢

依講座姓名列表,顯示服務學校建 置的講座,欄位有教師隸屬「課 程」。

| DAEL 1 | 迷官理             | > 講座資料庫                |    | 3   | 巽擇車長 | 勤畜行政     | • 1 | <b>害</b> 撰擇 |    |    |
|--------|-----------------|------------------------|----|-----|------|----------|-----|-------------|----|----|
| 新      | 增               | 🖻 全部選取 🛛 的 取消選取 🖬 選取刪除 |    | 姓名  | •    |          |     |             |    | 查詢 |
| 講問     | 堇姓名             | 單元課程                   |    |     |      |          |     |             |    |    |
| 異列     | ŧ名              | 服務單位                   | 職稱 |     | 啟用   | 建檔時間     | 課程  | 瀏覽          | 編輯 | 刪除 |
| 黄      | 社元              | 臺灣臺北地方法院               | 主任 | 檢察官 | 是    | 2015/9/8 | ۵   |             | /  | ×  |
| 」吳     | 達坤              | 臺北國際藝術村、寶藏巖國際藝術村       | 總監 |     | 是    | 2015/9/5 | >   |             | /  | ×  |
| 〕蕭     | 有志              | 實踐大學                   | 教授 |     | 是    | 2015/9/5 | ۵   |             | /  | ×  |
| 〕朱     | <del>、</del> 奕佳 |                        |    |     | 是    | 2015/9/5 | >   |             | /  | ×  |
| 〕蕭     | 较杰              |                        |    |     | 是    | 2015/9/5 | >   |             | /  | ×  |
| 〕朱     | 百鏡              | 實踐大學                   | 教授 |     | 是    | 2015/9/5 | >   |             | /  | ×  |
| 」吳     | 漢中              | 設計之都團隊計畫辦公室            |    |     | 是    | 2015/9/5 | ۵   |             | /  | ×  |
| 〕洸     | 剴翔              | 中央社                    | 記者 |     | 是    | 2015/9/5 | >   |             | /  | ×  |
| ] 深    | 骕綺              | 自由時報                   | 記者 |     | 是    | 2015/9/5 | ۵   |             | /  | ×  |
| 〕陳     | 東東熙             | 臺北市政府                  | 股長 |     | 是    | 2015/9/5 | >   |             | /  | ×  |

(圖) 講座資料庫 / 依講座姓名

# D1.學校薦派作業

學校薦派 顯示同研習單位有同校研習員報名 的研習班。

其他研習班薦派
 顯示沒有同校研習員報名的研習班。

| <b>1</b>                      | 校薦派作業                 |                          |            |     |     |         |          |
|-------------------------------|-----------------------|--------------------------|------------|-----|-----|---------|----------|
| 開課管理                          | >學校薦派作業               |                          |            |     |     |         |          |
| 學校顏                           | 燕派 其他研習班觽派            | 研習日!<br><b>研習</b> 名稱     | 明:起        |     | ~这  |         | 查詢       |
| 核准文號                          | 研習名稱                  | 研習日期                     | 報名截止       | 學員數 | 狀態  | 薦派      | 錄取<br>查詢 |
| 北市研習字<br>第<br>1040923010<br>號 | 2015海峽雨岸學校經營與教學創新學術論壇 | 2015-10-08<br>2015-10-08 | 2015-10-02 | 1   | 已處理 | <b></b> |          |
| 北市研習字<br>第                    | 104年度高中職初任數師專業增能研習班   | 2015-09-19<br>2015-10-03 | 2015-09-07 | 1   | 已處理 |         |          |

| 開課管理 >                    | 學校薦派作業        |                          |            |     |    |         |          |
|---------------------------|---------------|--------------------------|------------|-----|----|---------|----------|
|                           |               | 研習日                      | 期:起        |     | ~这 |         |          |
| 學校薦派                      | 其他研習班薦派       | 研習名科                     | ş v        |     |    |         | 查詢       |
| 亥准文號                      | 研習名稱          | 研習日期                     | 報名截止       | 學員數 | 狀態 | 薦派      | 錄取<br>查詢 |
| 比市研習学第<br>1040924006<br>虎 | E世代的網路素養與數位健康 | 2015-10-03<br>2015-10-03 | 2015-10-02 | 0   |    | <b></b> |          |
| 比市研習字第<br>040924007<br>虎  | 網路世界安全行       | 2015-10-17<br>2015-10-17 | 2015-10-16 | 0   | -  | <b></b> | -        |
|                           | (圖) 其他研       | 習班                       | 틐派         |     |    |         |          |

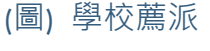

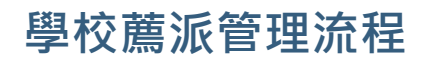

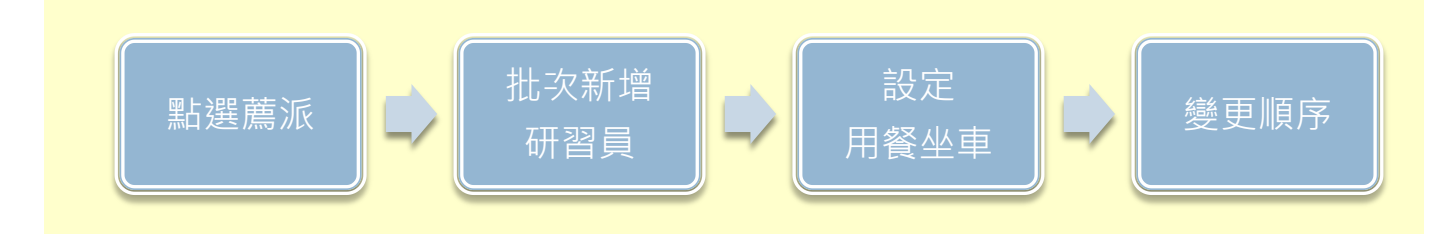

學校薦派作業

# D2-D4.點選薦派與新增研習員

| <u>新增研習員</u> :以勾選方式選擇研習<br>員·勾選完成後按「確定儲存」。       |
|--------------------------------------------------|
| <u>設定用餐坐車</u> :以點選方式選擇餐<br>別與交通方式。               |
| <u>變更順序</u> :在清單點上下排序,排<br>序影響遴選順序。              |
| 在「薦派」設是或否按「確定薦派」<br>後,已薦派排上方,未薦派排下方,<br>可再按變更順序。 |

| ●是 ○否 網驗的                               |                | 0.000756070 | 重九市新新研留中<br>心 | 研究教師          | 2015/9/24 下午<br>01:22:49 | 1        | 1        | 已薦派 |
|-----------------------------------------|----------------|-------------|---------------|---------------|--------------------------|----------|----------|-----|
| 薦派                                      | 研習員姓<br>名      | 身分證字號       | 服務學校          | 職稱            | 報名時間                     | 薦派順<br>序 | 變更<br>順序 | 狀態  |
| 新增研習員                                   |                | 選取   い 取消   | 選取            |               |                          |          |          | 詳細資 |
| 研習開始                                    |                | 015-10-08   |               |               |                          |          |          |     |
| 研習人類                                    | ty 5           | 0人,每校0,     | K             |               |                          |          |          |     |
| 研習對象 1.本市國小校長,含國小候用校長 2.本市國小主任 3.本市國小教師 |                |             |               |               |                          |          |          |     |
| 主辦單位 臺北市中山區濱江國民小學                       |                |             |               |               |                          |          |          |     |
| 研習時費                                    | 敗 6            | 小時          |               |               |                          |          |          |     |
| 研習名和                                    | 爯              | 【教育行政】20    | 15海峡雨岸學校經常    | <b>営與教學</b> ( | 創新學術論壇                   |          |          |     |
| 核准文字                                    | 虎 <sub>刘</sub> | 上市研習字第10    | 40923010號     |               |                          |          |          |     |

(圖) 薦派設定

開

E1-E2.遴選作業

## □ 遴選研習班清單 欄位「報名」

- 尚未:「報名起日期」之前,顯
   示尚未。
- 開放:「報名起迄日期」區間, 可連結單一薦派研習員。
- 截止:「報名迄日期」之後,顯
   示截止,並開放遴選功能。

## □ 遴選研習員

 <u>勾選</u>:有勾選的就確定遴選。
 <u>變更順序</u>:在清單點上下排序, 排序影響研習班報表名單順序。
 <u>時間重覆</u>:不同課程的研習開始 和結束時間重疊到,系統就會跳 出提醒訊息。

| 通 避選                 | 作業                                                     |                          |    |          |            |    |   |
|----------------------|--------------------------------------------------------|--------------------------|----|----------|------------|----|---|
| 開課管理>翅               | 強選作業                                                   |                          |    |          |            |    |   |
| 研習日期                 | :起~运研習名稱 ▼                                             |                          |    |          |            | 查詢 | ĺ |
| 家准文號                 | 研習名稱                                                   | 研習日期                     | 報名 | 遴選       | 統計         | 寄信 |   |
| L市研習字第<br>040909007號 | 臺北市104年度國民小學輔導主任或組長、專兼任輔導教師在<br>職訓練研習班(第4期)            | 2015-12-19<br>2015-12-19 | 開放 |          |            |    |   |
| L市研習字第<br>040909009號 | 臺北市104年度國民小學輔導主任或組長、專兼任輔導教師在<br>職訓練研習班(第3期)            | 2015-11-28<br>2015-11-28 | 開放 |          |            |    |   |
| L市研習字第<br>040304100號 | 104年度臺北市各級學校環境教育推廣人員專修研習班(第3期)                         | 2015-11-05<br>2015-11-19 | 截止 | <b>N</b> | <u>   </u> |    |   |
| L市研習字第<br>040905016號 | 2016世界設計之都學校種子團隊設計思考實務研習營/臺北市<br>設計思考卷弄美學系列研習班(第5期萬華區) | 2015-11-05<br>2015-11-06 | 開放 |          |            |    |   |
| L市研習字第<br>040905015號 | 2016世界設計之都學校種子團隊設計思考實務研習營/臺北市<br>設計思考巷弄美學系列研習班(第4期中山區) | 2015-11-03<br>2015-11-04 | 開放 |          |            |    |   |

(圖) 遴選研習班清單

遴選作業

| 開讀        | ¥管理>疗                | 踏選作                        | 業                |                                                                   |              |           |                                                                                           |      |                                                                                                    |           |         |                  |        |            |
|-----------|----------------------|----------------------------|------------------|-------------------------------------------------------------------|--------------|-----------|-------------------------------------------------------------------------------------------|------|----------------------------------------------------------------------------------------------------|-----------|---------|------------------|--------|------------|
|           | 林)住 立眼               |                            | 小中田和今            | 第104030                                                           | 4100e€       |           |                                                                                           |      |                                                                                                    |           |         |                  |        |            |
|           | 1%/世人%               |                            | 11曾谙教育           | ][1]](1)]自于为1040004100%。<br>[管格教客] 10/年度古北市久强舆论得俗教客推成上员市区证券班(第3册) |              |           |                                                                                           |      |                                                                                                    |           |         |                  |        |            |
|           | 和利用                  |                            | 24/58支           | 1 1014-12                                                         |              | 1997-1-12 | A 100 00 00 00 00 00 00 00 00 00 00 00 00                                                 |      | 94 (1979 - 1977 - 1977 - 1977 - 1977 - 1977 - 1977 - 1977 - 1977 - 1977 - 1977 - 1977 - 1977 - 1977 - 1977 - 19 |           | 109901/ |                  |        |            |
|           | 立 教留份                |                            |                  |                                                                   |              |           |                                                                                           |      |                                                                                                    |           |         |                  |        |            |
|           | エッテート                |                            | <b>支</b> 応163000 | の首 中心<br>会訓 文理が                                                   | 6動有堆(        | 裏」品       | <br> <br> <br> <br> <br> <br> <br> <br> <br> <br> <br> <br> <br> <br> <br> <br> <br> <br> | 密封   | · 有計量                                                                                                    | ₽ ±∆ (at. | 生),全    | \$ <b>5</b> 1180 | 1.441  | الله       |
|           | 101日 手り334           |                            | 901.标            | 양해(스) 문학                                                          | R 유지 PN 1 보니 | #//H      | (貝貝干/文甲刊/叔·                                                                               | 9233 | e la le                                                                                                    | ∎ work:   | 75/* ¥  | k 4X00           | 八 30 頁 | лц ×       |
| τ         | 107 白 八安火<br>ガオオ目長41 | -                          | 2015-11-05       | DOV.                                                              |              |           |                                                                                           |      |                                                                                                    |           |         |                  |        |            |
| u<br>T    |                      | -                          | 2015-11-05       |                                                                   |              |           |                                                                                           |      |                                                                                                    |           |         |                  |        |            |
| u<br>A 新均 | 曾研習員                 | ▲.新均                       | 多位研習員 [          | ▲ 全部選                                                             | 取 <b>い</b> 1 | 取消選       | 取 🛛 🖸 自動 遴選                                                                               | ł    | 服務                                                                                                    | 機關        |         | •                | 變到     | <b>毛順序</b> |
| 遊選        | 研習員<br>姓名            | 服務与                        | 收                | 職務類<br>別                                                          | 無故缺<br>席數    | 薦派<br>順序  | 報名時間                                                                                      | 編號   | 變更<br>順序                                                                                                    | 狀態        | 編輯      | 餐別               | 交通     | 備註         |
|           | -                    | (王)(1)<br>(王)(1)<br>(王)(1) |                  | 合格專<br>任教師                                                        | 0            | 1         | 2015/6/2 上午<br>09:49:44                                                                   | 1    | \$                                                                                                    | 已遴選       | /       | 素                |        |            |
|           | 制型车                  | 王は唐<br>(田田)                | naene<br>E       | 教師兼<br>主任                                                         | 0            | 1         | 2015/9/24 上午<br>11:07:09                                                                  | 2    | \$                                                                                                    | 已遴選       | ~       |                  | 搭車     |            |
| •         |                      |                            | 中山重7年<br>書       | 教師兼<br>組長                                                         | 0            | 1         | 2015/9/10 下午<br>04:25:43                                                                  | 3    | \$                                                                                                    | 已遴<br>選   | /       | -                |        |            |
| •         | 3123                 | 2007<br>2007               | HUETE<br>E       | 教師兼<br>主任                                                         | 0            | 1         | 2015/8/13 下午<br>04:30:56                                                                  | 4    | :                                                                                                    | 已遴選       | /       | -                |        |            |
|           | IS-COM               | 21117                      |                  | 教師兼<br>組長                                                         | 0            | 1         | 2015/7/27 上午<br>10:23:22                                                                  | 5    | \$                                                                                                    | 已避選       | 1       | -                | 搭車     |            |
|           |                      | 建制器                        |                  | nut ve                                                            |              |           |                                                                                           |      |                                                                                                    |           |         |                  |        |            |

## E1-E2.遴選作業

## 」新增研習員

- <u>新增研習員</u>:逐筆新增。
- <u>新增多位研習員</u>:貼上「身分證 字號」,可批次新增多位會員。
- <u>自動遴選</u>:「薦派順序+報名順序」
   自動選出研習人員, 薦派順序較
   為優先, 再報名時間。

| 開謀管理>遴選作詞              |                                                                                                    |  |  |  |  |  |  |
|------------------------|----------------------------------------------------------------------------------------------------|--|--|--|--|--|--|
| 核准文號 北市研習字第1040909001號 |                                                                                                    |  |  |  |  |  |  |
| 研習名稱                   | 【教務行政】104年度臺北市教師在職研習網新任系統管理員研習班(第1期-上午場)                                                                            |  |  |  |  |  |  |
| 研習時數                   | 3小時                                                                                                    |  |  |  |  |  |  |
| 主辦單位                   | 辦單位 臺北市教師研習中心                                                                                                    |  |  |  |  |  |  |
| 研習對象                   | 研習對象<br>調訓本市各級學校之教師在職研習網新任管理人員(非新任人員無需參加), 每期以40人為上限。                                                               |  |  |  |  |  |  |
| 研習人數                   | 40人,每校0人                                                                                                    |  |  |  |  |  |  |
| 研習開始日                  | 研習開始日 2015-09-29                                                                                                    |  |  |  |  |  |  |
| 研習結束日                  | 2015-09-29                                                                                                    |  |  |  |  |  |  |
| 新增研習員 新增研習員            | 多位研習員 [29] 全部選取 → 取消選取 24 自動遴選  編派順序+報名順序 ▼  變更順序                                                                   |  |  |  |  |  |  |
| 研習<br>遊選 員姓 服務學        | 無故<br>藤派<br>城 變更<br>新務類別 缺席<br>順序<br>報名時間<br>暖 順序<br>振態<br>振動<br>振動<br>振動<br>振動<br>振動<br>振動<br>振動<br>振動<br>振動<br>振動 |  |  |  |  |  |  |

(圖) 新增研習員功能

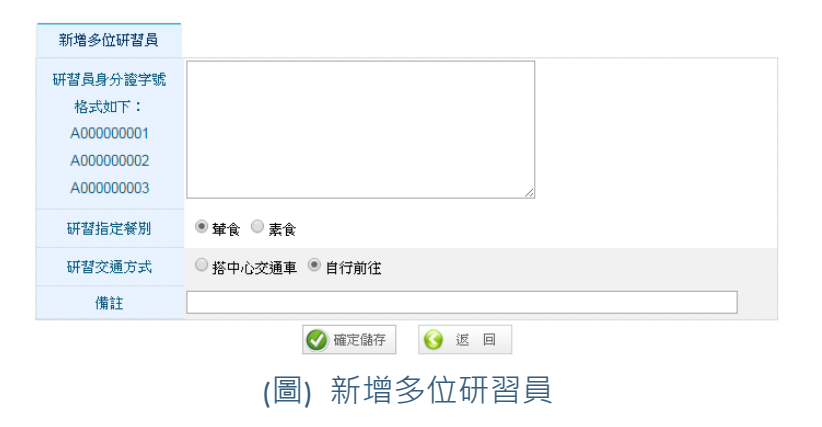

開課管理一遴選作業

# E3-E4. 統計與寄信研習員

\_ °

| 統計資訊<br>遴選作業中,有報名連結點進去後,<br>顯示「已薦派N人」、「未薦派M人 |
|----------------------------------------------|
|                                              |

### 寄信清單

下拉式選單的發信,有不同「薦派」 與「遴選」狀態的研習員,可發信。

### □ 編輯信件內容 可HTML格式編輯信件內容。

| 遊選作 第      | Sec.                               |
|------------|------------------------------------|
| 開課管理 > 遴選作 | ž                                  |
| 瀏覽         |                                    |
| 核准文號       | 北市研習字第1040909001號                  |
| 研習名稱       | 104年度臺北市教師在職研習網新任系統管理員研習班(第1期-上午場) |
| 研習開始日      | 2015/9/29                          |
| 研習結束日      | 2015/9/29                          |
| 研習時數       | 3小時                                |
|            |                                    |
| 總人數        | 37                                 |
| 輦食人數       | 29                                 |
| 素食人數       | 8                                  |
| 搭乘交通車人數    | 23                                 |
| 自行前往人數     | 14                                 |
|            | ◎ ◎ ◎ (圖)統計資訊                      |

| 核准文號  | 北市研習字第1040909001號                            |
|-------|----------------------------------------------|
| 研習名稱  | 【教務行政】104年度臺北市教師在職研習網新任系統管理員研習班(第1期-上午場)     |
| 研習時數  | 3小调寺                                         |
| 主辦單位  | 臺北市教師研習中心                                    |
| 研習對象  | 調訓本市各級學校之數師在職研習網新任管理人員(非新任人員無需參加),每期以40人為上限。 |
| 研習人數  | 40人,每校0人                                     |
| 研習開始日 | 2015-09-29                                   |
| 研習結束日 | 2015-09-29                                   |
|       |                                              |

|    | 預設信件             | 不用預設動                                                                         | 不用預設郵件 ▼                                                                                                    |      |     |      |       |      |               |       |         |       |              |  |
|----|------------------|-------------------------------------------------------------------------------|----------------------------------------------------------------------------------------------------|------|-----|------|-------|------|---------------|-------|---------|-------|--------------|--|
|    | 主旨               | @USRNME                                                                       | @ 您好,                                                                                                    | 很遺憾, | 您沒銷 | 取本办  | t[@CL | SSUE | @]臺           | 北市教   | 師在職     | 研習網   | 研習           |  |
|    |                  | 檔案▼                                                                           | 编輯▼                                                                                                    | 検視・  | • * | 备式 ▼ | 1     |      |               |       |         |       |              |  |
|    |                  | * *                                                                           | 格式 •                                                                                                    | В    | Ι   | E    | Ξ     | Ξ    |               | Ξ     | E       | ₫     | ī            |  |
| 內容 |                  | 老師, 您好<br>因您未獲學<br>本場次研習<br>但如仍有意<br>諸於本網首,<br>經校方核章:<br>傳真:286<br>連絡電話:<br>P | 老師,您好:<br>因您未獲學校騙派,故不予錄取。<br>本場次研習已額滿,無法接受補報名。<br>但如仍有意参加本研習,敬請参考下午場次(9月29日,1時30分至4時10分)。<br>請於本網首頁下載補報名表,<br>經校方核章後傳頁至本中心,以完成補報名程序。<br>傳真:28626756<br>連絡電話:28616942轉235 李小姐/欄小姐 |      |     |      |       |      |               |       |         |       |              |  |
|    | 附件               | 選擇檔案                                                                          | 未選擇任何                                                                                                    | 可檔案  |     |      |       |      |               |       |         |       |              |  |
| 全日 | 部選取 い取           | (消選取                                                                          |                                                                                                    |      |     |      |       | 1    | <b>蕙</b> 派:   | 全部    | •       | 鐵選:   | 全部 ▼         |  |
| 選  | 研習員姓名            | 服務學校                                                                          |                                                                                                    |      | 職   | 稱    |       | 報名   | 時間            |       |         | 薦派    | 鼝選           |  |
|    | 748              |                                                                               |                                                                                                    |      | 系   | 統管理  | 師     | 2015 | /9/15         | 下午 01 | :00:08  | 5 不薦》 | 辰 未錄取        |  |
| 3  |                  |                                                                               |                                                                                                    |      | 老   | 師    |       | 2015 | /9/14 ·       | 下午 02 | 2:52:02 | ? 不薦》 | 辰 未錄取        |  |
|    | 895              |                                                                               |                                                                                                    |      | 教   | 師兼資  | 訊組長   | 2015 | /9/9 <u>}</u> | 午 10: | 34:52   | 已薦》   | 辰 已錄取        |  |
| 0  |                  | #1405.4                                                                       |                                                                                                    |      | 教   | 師    |       | 2015 | /9/9 下        | 午 03: | 38:10   | 已薦》   | <b>辰</b> 已錄取 |  |
| N  | and a share have |                                                                               | CALDE.                                                                                                    |      | 糸   | 統管理  | 師     | 2015 | /9/10         | 下午 04 | 1:30:15 | 已薦》   | 辰 已錄取        |  |
|    | 📈 確認語            | 批次發送1                                                                         | 言件                                                                                                    | (圖   | ) = | 寄信   | 清     | 單    |               |       |         |       |              |  |

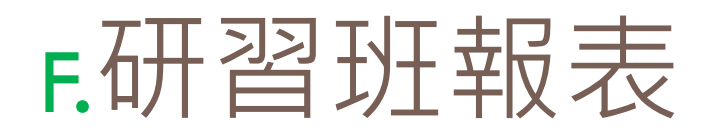

| 研習班報表清單       |
|---------------|
| 顯示該研習班各項報表:   |
| 1 研習手冊封面。     |
| 2 研習員名冊。      |
| 3 研習員簽到表。     |
| 4 研習員通訊錄。     |
| 6 研習條。        |
| 7 研習證書。       |
| 8 講座聘書。       |
| <b>9</b> 課程表。 |
| 10 講座名冊。      |

| 開    | 課管理 > 研習班報表    |                                           |
|------|----------------|-------------------------------------------|
| 1044 | 年度臺北市教師在職研習網新任 | 系統管理員研習班(第1期-上午場) (2015-09-29~2015-09-29) |
| 艑號   | 研習報表           |                                           |
| 1    | 研習手冊封面         |                                           |
| 2    | 研習員名冊          |                                           |
| 3    | 研習員簽到表         |                                           |
| 4    | 研習員通訊錄         |                                           |
| 5    | 研習員基本資料        |                                           |
| 6    | 研習條            |                                           |
| 7    | 研習證書           |                                           |
| 8    | 講座聘書           |                                           |
| 9    | 課程表            |                                           |
| 10   | 講座名冊           |                                           |
| 11   | 輔導員領據          |                                           |
| 12   | 講座領據           |                                           |
| 13   | 辦班經費結費表        |                                           |
| 14   | 市庫清單           |                                           |

(圖) 研習班報表

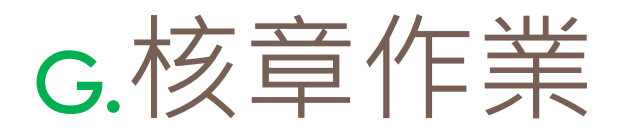

### □ 設定核章狀態

- <u>核章</u>:輸入請假時數,確
   認核章的預設值。
- <u>不核章</u>:點選「核給時數」 用「---」表示。
- <u>無故缺席</u>:點選「核給時 數」自動核發時數0小時。

| 妍智時數    | 20小時       |
|---------|------------|
| 主辦單位    | 臺北市教師研習中心  |
| 研習對象    | 研習對象(一)    |
| 研習人數    | 10人,每校1人   |
| 研習開始日   | 2009-07-01 |
| 研習結束日   | 2009-07-30 |
| 🥖 新增研習員 |            |

| 序 | 研習<br>員 | 身分證字號      | 服務學校             | 戰稱          | 作業  | 問卷 | 請假時數  | 核章狀態                                                 | 核給時數 | 備剖 |
|---|---------|------------|------------------|-------------|-----|----|-------|------------------------------------------------------|------|----|
| 1 | 林啟<br>南 | *****      | 臺北市教師研習中心        | 教師          | -/- | 未填 | 20 小時 | <ul> <li>○核章</li> <li>●不核章</li> <li>○無故缺席</li> </ul> |      | ٩  |
| 2 | 歐秀<br>文 |            | 臺北市教師研習中心        | 秘書          | -/- | 未填 | 0 小時  | <ul> <li>○核章</li> <li>●不核章</li> <li>○無故缺席</li> </ul> |      | ٩  |
| 3 | 張意<br>青 | A-12460/10 | 臺北市大同區雙蓮國民<br>小學 | 代課教師        | -/- | 未填 | 1_小時  | <ul> <li>●核章</li> <li>○不核章</li> <li>○無故缺席</li> </ul> | 19小時 |    |
| 4 | 劉智<br>雄 |            | 臺北市教師研習中心        | 主任          | -/- | 未填 | 4 小時  | <ul> <li>○核章</li> <li>●不核章</li> <li>○無故缺席</li> </ul> |      | ٩  |
| 5 | 張郁<br>婷 | ******     | 臺北市教師研習中心        | 教職網系統廠<br>商 | -/- | 未填 | 20 小時 | <ul> <li>○核章</li> <li>○不核章</li> <li>○無故缺席</li> </ul> | 0小時  | ٩  |
| 6 | 楊怡<br>真 | 1000       | 臺北市教師研習中心        | 助教          | -/- | 未填 | 3 小時  | <ul> <li>●核章</li> <li>○不核章</li> <li>○無故缺席</li> </ul> | 17小時 | Q  |
|   |         |            | (图) 核音           | 雪作業         |     |    |       | 044                                                  |      |    |

# H.多元研習時數認證

□審核時數

- □ 點選「姓名」超連結。
- 點選設定狀態為「通過或不通過」。
- 按「確定儲存」完成審核,系統自動
   發送審核結果給申請者。

### 發訊通知

- 審核通過:學校管理者審核通過後, 系統發送給申請人。
- 審核不通過:學校管理者審核未通過, 系統發送給申請人未通過原因。

| E ( | 部 🔍 | 全教網 ◎e大                                |                      |                                         |                          |                  |            |      |      |                  |        |          |    |
|-----|-----|----------------------------------------|----------------------|-----------------------------------------|--------------------------|------------------|------------|------|------|------------------|--------|----------|----|
|     | P   | 🗟 全部選取 🕜 取消選                           | Hu                   |                                         | 研習日期                     | :起               |            |      |      | 远                |        |          |    |
|     | L   | □ ± 10 ± 42                            | - <del>1</del> X     |                                         | 研習員姓名                    | •                |            |      |      |                  |        |          | 查讀 |
| 選   | 母習員 | 研習班                                    | 類別                   | 核准文號                                    | 研習日期                     | 主辦机              | 策闘         | 研習時數 | 核章時數 | 學分類別             | 狀態     | 審核       | 編朝 |
|     |     | 臺北市103學年度第2學<br>期「資優生家長親職講<br>座(二)」    | 資優<br>教育<br>知能<br>研習 | 北市教特字第<br>10432730501                   | 2015-05-15<br>2015-05-15 | 市立麵<br>學         | 崔國中        | 3    | 3    | 非<br>學<br>分<br>班 | 通<br>過 | <b>~</b> | 2  |
|     |     | 2015國際教育論壇·翻<br>轉教育看見多元學習力<br>(新北場)    | 生涯<br>發展<br>教育       | 104.04.14新北<br>教研字第<br>1040597512號<br>函 | 2015-05-13<br>2015-05-13 | 新北市<br>教育局       | F政府<br>司   | 6    | 6    | 非<br>學<br>分<br>班 | 通過     | •        |    |
|     | *** | 職場力:專業圖表分析<br>製作(103年度)-<br>Y201415701 | 商業<br>與管<br>理群       | 北市訓三字第<br>10330510700號                  | 2014-11-06<br>2014-12-31 | 臺北市<br>公務人<br>練處 | F政府<br>、員訓 | 2    | 2    | 非<br>學<br>分<br>班 | 通過     | <b>*</b> |    |

多元研習時數認護

### (圖) 多元研習時數認證清單

| 研習班開始日期 | 2015/5/15       |
|---------|-----------------|
| 研習班結束日期 | 2015/5/15       |
| 主辦學校機關  | 市立建國中學          |
| 研習時數    | 3               |
| 核章時數    | 3               |
| 狀態      | ◎ 尚未 ● 通過 ◎ 不通過 |
| 不通過原因   |                 |

(圖) 審核多元研習時數認證

## I.研習評鑑管理

### □ 設定評鑑

### 可設定講座是否需要評鑑。

### 🎬 研習評鑑管理

開課管理 > 研習評鑑管理 > 104年度臺北市教師在職研習網新任系統管理員研習班(第1期-上午場)

#### 壹、課程評鑑

表1-1:104年度臺北市教師在職研習網新任系統管理員研習班(第1期-上午場)課程評鑑一覽表

| 上課時間                   | 平均值/標準差 評鑑項目        | 謀程名稱/講座 | 整體滿意度 | 主題內容      | 教學方法      | 口語表達      | 工作助益      |  |
|------------------------|---------------------|---------|-------|-----------|-----------|-----------|-----------|--|
| 2015/9/29<br>0900-1200 | 臺北市教師在職研習網系》<br>張郁婷 | 充作業規範 / | 0     | 0<br>0.00 | 0<br>0.00 | 0<br>0.00 | 0<br>0.00 |  |
| 研習課程演                  | 意度                  |         |       |           |           |           |           |  |
| 課程名稱/                  | 講座                  | 結果      |       |           |           |           |           |  |
| 臺北市教師                  | 后在職研習網系統作業規範/       | 範/      |       |           |           |           |           |  |

張郁婷

表1-2:104年度臺北市教師在職研習網新任系統管理員研習班(第1期-上午場)行政支援評鑑一覽表

| 評鑑類別          | 總滿意度 | 服務態度 | 教材資料 | 教學設備 | 教學環境 | 餐飲安排 |
|---------------|------|------|------|------|------|------|
| 亚均數 / 播進学     | 0    | 0    | 0    | 0    | 0    | 0    |
| 〒143数/ 1〒4年2回 | U    | 0.00 | 0.00 | 0.00 | 0.00 | 0.00 |

#### 貳、本次研習具體建議

**編號 具體建議** 

參、未來研習課程需求與建議

編號 具體建議

📷 下載問卷結果 ( 返回清單

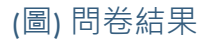

### 🖌 研習評鑑管理

#### 開課管理>研習評鑑管理 研習日期:起 ~范 研習名稱 ▼ 研習網 查詢 研習 核准文號 主辦單位 研習名稱 研習日期 瀏覽 設定 自填 類別 教務 北市研習字第 臺北市教師 104年度臺北市教師在職研習網新任系統管理員 2015-09-29 2015-09-29 行政 1040909001號 研習中心 研習班(第1期-上午場) 教務 北市研習字第 臺北市教師 104年度臺北市教師在職研習網新任系統管理員 2015-09-29 2015-09-29 行政 1040909002號 研習中心 研習班(第2期-下午) 教務 北市研習字第 臺北市教師 103年度臺北市教師在職研習網各級學校新任系 2014-10-22 行政 1031001106號 研習中心 統管理員研習研 (第三期) 2014-10-22 臺北市教師 103年度臺北市教師在職研習網各級學校新任系 2014-10-01 教務 北市研習字第 2014-10-01 行政 1030912001號 研習中心 統管理員研習班(第一期) 103年度臺北市教師在職研習網各級學校新任系 2014-10-01 教務 北市研習字第 臺北市教師 2014-10-01 行政 1030912002號 研習中心 統管理員研習班 (第二期)

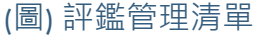

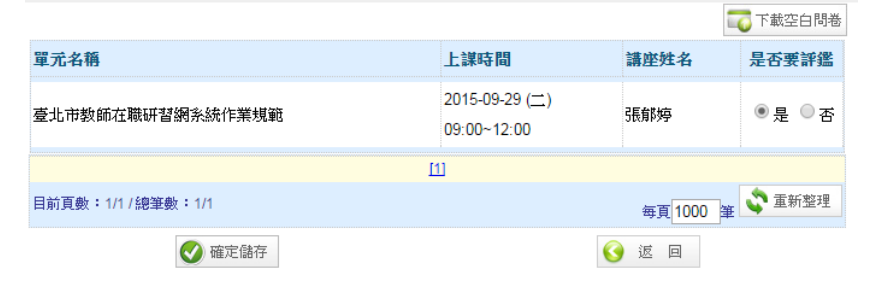

(圖) 設定是否需要評鑑

# J1.研習單位基本資料

修改研習單位基本資料

- 修改本校基本資料。
- 修改後的晚上,系統自動更新
   研習單位基本資料至全教網。

| XE | 箭 研習       | 單位基本資料      |           |      |            |         |
|----|------------|-------------|-----------|------|------------|---------|
| į  | 基本資料管理     | [>研習單位基本資料  |           |      |            |         |
|    | <b>5</b> ± | :部選取 い 取消選取 | 學校機關      | 全街 ▼ |            | 查詢      |
| 選  | 單位代號       | 學校機關類別      | 學校機關全街    | 審核通過 | 建檔時間       | 瀏覽 編輯   |
|    | 320N01     | 臺北市教師研習中心   | 臺北市教師研習中心 | 是    | 2009/12/10 | <u></u> |
|    |            |             | [1]       |      |            |         |
| 目前 | 貢數:1/1 /總  | 8筆數:1/1     |           |      | 毎頁10 筆     | 🗳 重新整理  |

### (圖) 研習單位基本資料清單

| 修改         |                  |
|------------|------------------|
| 單位代號       | 1409             |
| 學校機關類別     | 臺北市教育局及社教機構 💙    |
| 學校機關全街     | 臺北市教師研習中心        |
| 學校機關簡稱     | 教師中心             |
| 機關首長姓名     | 吳金盛              |
| 機關首長職稱     | 主任               |
| 業務主管姓名     | 蔡長艷              |
| 業務主管職稱     | 組長               |
|            | 北投區 🔽            |
| 學校機關連絡地址   | 台北市北投區勝明山建國街2號 ▲ |
| 學校機關網址     |                  |
| 教育局聯絡箱號碼   |                  |
| 學校機關連絡電話   | 02-28616942#233  |
| 學校機關E-Mail |                  |

(圖)研習單位基本資料

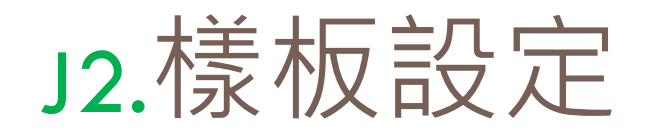

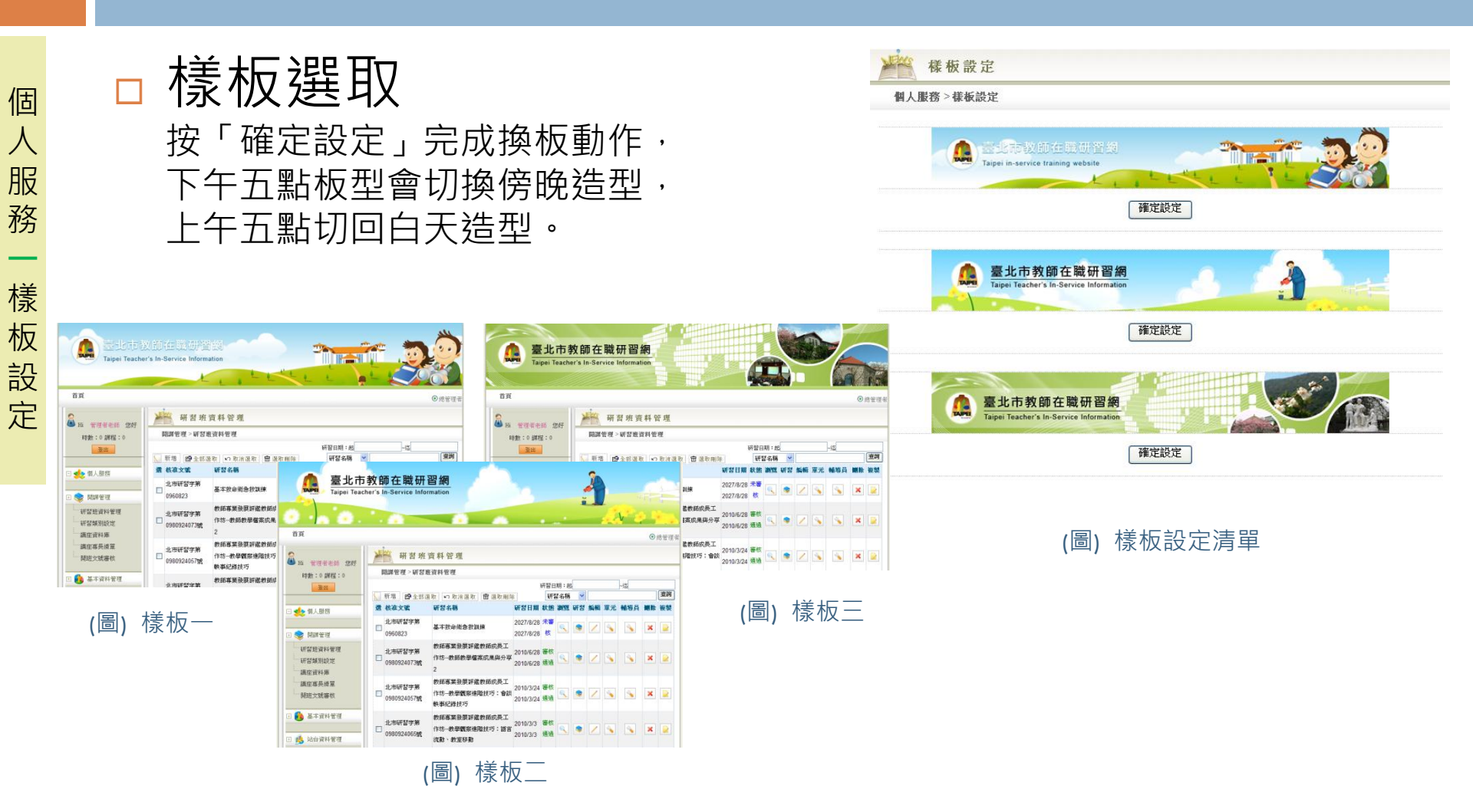

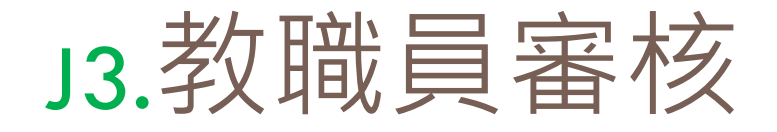

### □ 教職員審核

- 在我的訊息瀏覽「未審核的新進 教職員」。
- □ 點選「姓名」超連結。
- □ 設定審核為「是」。
- □ 撰寫「審核備註」。
- □ 按「確定儲存」完成審核,系統
   自動發送審核備註給申請者。

| 職務類別               | 其他        |
|--------------------|-----------|
| 任教年級               | 其他        |
| 領域別                | 語文        |
| 連絡電話               | 23630826  |
| 住宅電話               | 23630826  |
| 手機                 | 093333333 |
| 是否訂閱臺北市教師研<br>習搶先報 | 是         |
| 狀態                 | 在職        |
| 會員身分               | 教師        |
| 備註                 |           |
| 審核                 | ◎是 ●否     |
| 審核備註               |           |

(圖)研習單位基本資料

# J4.設定承辦人與授權功能

C10 研習

### 查詢學校承辦人

- 查詢要指派的學校承辦人,點 選「權限」按鈕。
- 勾選授與的系統功能
  - 勾選授與該承辦人的系統功能。
  - 承辦人離校時,授與系統功能 自動消失,建置資料仍存在。
  - 若要交接承辦人執行一半的研 習班,管理者可在研習班資料 管理修改建檔人員。

|       |               | 别 | 增 🖻 全部       | 8選取    | の 取消選取  💩 匯出列 | IJ£p | 3      | 生名     | ~          |            |    |             | 查詢 |
|-------|---------------|---|--------------|--------|---------------|------|--------|--------|------------|------------|----|-------------|----|
|       |               | 選 | <b>Fi</b> st | 姓名     | 軍位            | 联稱   | 狀態     | 啟用     | 建檔時間       | 審核         | 瀏覽 | 權限          | 集輯 |
|       |               |   | 210160105    | -      | 臺北市教師研習中心     | 幹事   | 在職     | 是      | 2007/8/10  | 是 🖌        |    | <b>S</b>    | 2  |
|       |               |   | 201177257    | -      | 臺北市教師研習中心     | 校長   | 在職     | 是      | 2009/11/12 | 是 🖌        |    | -           | 1  |
|       |               |   | 120600686    | -      | 臺北市教師研習中心     | 技術員  | 在職     | 是      | 2004/12/29 | ₽ 🗸        |    | -           | 1  |
|       |               |   | 123530075    |        | 臺北市教師研習中心     | 駐衛警  | 在職     | 是      | 2004/12/28 | _ <b>√</b> |    |             | 1  |
|       |               |   | 100192785    | 816    | 臺北市教師研習中心     | 駐衛警  | 在職     | 是      | 2004/12/29 |            |    |             |    |
|       |               |   | 120080308    |        | 臺北市教師研習中心     | 駐衛警  | 在職     | 륹      | 2004/12/29 |            |    |             |    |
|       |               |   | 200622462    | -      | 真北市教師研想中心     | 抽工   | 在時     | 户<br>— | 2004/12/20 | 是          |    |             |    |
|       |               |   | 2209033103   | -      | 空北市教師(10日十八)  | 1X-1 | 11.494 |        | 2004/12/29 | 是          |    |             | ľ. |
| ig sþ | 计学项目          |   | 120744388    | anact. | 堂北市教師研習中心     | 坟上   | 仕順     | 定      | 2004/12/29 | 是          |    |             | ¥  |
| A 4   | 初略現日          |   |              |        |               |      |        |        | 775,97     | ₹ 🖌        |    | <u>&gt;</u> | K  |
| A     | ·沃山10005      |   |              |        |               |      |        |        |            | ₹ 🖌        | R  | <u></u>     | K  |
| AZ    | 1來1次頁之上       |   |              |        |               |      |        |        |            |            |    |             |    |
| 01    | 町宮町御崎田        |   |              |        |               |      |        |        |            | 10         | ¥  | ♀ 重新        | 整理 |
| 010   | 明白計幅目柱        |   |              |        |               |      |        |        |            |            |    |             |    |
| C2    | 神座具作哩         |   |              |        |               |      |        |        |            |            |    |             |    |
| C3    | 学校属涨作表        |   |              |        |               |      |        |        |            |            |    |             |    |
| C4    | 避選作業          |   |              |        |               |      |        |        |            |            |    |             |    |
| C5    | <b>研習</b> 班報表 |   |              |        |               |      |        |        |            |            |    |             |    |
| C6    | 核章作業          |   |              |        |               |      |        |        |            |            |    |             |    |
| C7    | 多元研習時數認證      |   |              |        |               |      |        |        |            |            |    |             |    |
| C8    | 報局表單作業        |   |              |        |               |      |        |        |            |            |    |             |    |
| D1    | 研習單位基本資料      | ł |              |        |               |      |        |        |            |            |    |             |    |
| D2    | 教職員基本資料       |   |              |        |               |      |        |        |            |            |    |             |    |
| D3    | 回覆教師資格        |   |              |        |               |      |        |        |            |            |    |             |    |
| E1    | 系統公告          |   |              |        |               |      |        |        |            |            |    |             |    |
| G2    | 管理者研習活動分      | 析 |              |        |               |      |        |        |            |            |    |             |    |
|       |               |   |              | Ø      | 確定儲存          |      |        |        |            |            |    |             |    |
|       |               |   |              |        |               |      |        |        |            |            |    |             |    |

(圖)教職員清單與授權功能

# J5.回覆教師資格

### □ 查詢離職教師

- 輸入「姓名」、「身分證」、
   「生日」,找尋設定離職的教師。
- □ 填寫轉入本校資訊
  - 填寫轉到本校的資訊,即完成轉 置學校動作。

| 查詢條件  |              |
|-------|--------------|
| 1.姓名  |              |
| 2.身分證 |              |
| 3.生日  | (例:1976/1/1) |
|       | ▶ 開始查詢       |

(圖) 查詢離職教師

| F122316974                                       |
|--------------------------------------------------|
| 相关集                                              |
| 1963-0-1                                         |
| <b>"</b> 中心                                      |
| 主任                                               |
| ○校長 ④主任 ○組長 ○教師 ○職員工 ○實習教師 ○代理代課 ○其他             |
| □K □1 □2 □3 □4 □5 □6 □7 □8 □9<br>□10 □11 □12 □其他 |
|                                                  |

🔮 加入本校教職員名單

(圖) 填寫轉入本校資訊

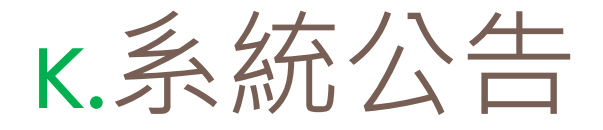

### □ 新增資訊

- 設定下架日期,表示設定日資訊 會隱藏不顯示前台。
- 附檔部分,點選「瀏覽」後再按
   「上傳」是上傳單一檔案,若是
   選擇zip檔案再按「上傳解壓」, 系統會自動解壓縮上傳的檔案。

□ 單筆檔案大小限10MB 。

| 条統        | 公告                                                                                             |
|-----------|------------------------------------------------------------------------------------------------|
| 站台資料管理    | ₫>系統公告                                                                                         |
| 新增        |                                                                                                |
| 發佈單位      | 臺北市教師研習中心                                                                                      |
| 公告主旨      |                                                                                                |
| 公告內容      |                                                                                                |
| 發佈日期      | 2015/9/25                                                                                      |
| 下架日期      | 2015/9/25                                                                                      |
| 相關連結      | ex: http://www.com.tw                                                                          |
| 聯絡人姓名     |                                                                                                |
| 聯絡人電話     |                                                                                                |
| 連絡人EMail  |                                                                                                |
|           | 楷案 選擇檔案 未選擇任何檔案 上傳 上傳解壁 10 MB 標題   「○ 全部選取 ○ 取演選取 □ □ 選取 ■ □ □ □ □ □ □ □ □ □ □ □ □ □ □ □ □ □ □ |
|           | 彈 標題 檔案大小 下載數 建燃店間 下載 延輯 删除                                                                    |
| 附襠        | 目前頁數:1/0 / 總筆數:0/0 每頁 10 筆 筆新整理                                                                |
| 啟用        | ●是 ◎否                                                                                          |
| t++∺□士 目目 | 2015/0/25 12:43:12                                                                             |
| 准备时间      | 2013/3/23 12:43:12                                                                             |

## L.研習活動分析 & 終身學習護照匯出

## □ 查詢分析

- □ 點選各項活動資料。
- □ 顯示複合式查詢條件。
- □ 按「開始查詢」後,可瀏覽查詢 結果。
- 按「匯出Excel」按鈕,可匯出xls 檔案格式。

### 研習活動分析

統計報表與記錄管理 > 管理者研習活動分析

### 編號 研習活動資料

- 1 全校研習班資料統計
- 2 全校研習時數統計
- 3 教職員研習歷史查詢
- 4 列印教職員研習歷史記錄
- 5 教職員參加本校研習時數統計
- 6 學校評鑑結果匯整表
- 7 研習資料匯出(環境教育研習)

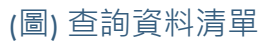

| 查詢條件        |                                    |
|-------------|------------------------------------|
| 選擇報表        | 全校研習班資料統計_總表 ▼                     |
| 1.日期區間      | 2015/1/1 ~2015/9/25                |
| 2.研習單位      | 臺北市教師研習中心                          |
| 3.研習內容類別    | ■■教育行政                             |
|             | ■□學校行政                             |
|             | □□領域教學                             |
|             | ■■新興議題                             |
|             | □□技職專業                             |
|             | ■□幼稚教育                             |
|             | ■ □ 特殊教育                           |
|             | ■□資訊教育                             |
|             | ■■教育研究                             |
| 4.研習內涵      | in<br>諸選擇                          |
| 5.研習屬性      | =====±                             |
| 6.上課時段      | =====全部===== ▼                     |
| 7.研習對象(二)   | =====±                             |
| 8.研習對象(三)   | □幼稚園 □ 國小 □ 國中 □ 高中 □ 高職 □ 特教 □ 其他 |
| 9.報名方式      | ===== <u></u> 全部===== ▼            |
| 10.研習經費來源類別 | =====全部===== ▼                     |
| 11.研習員收費類別  | =====全部===== ▼                     |
| 12.關鍵字      |                                    |
|             | 🔎 開始音查詞                            |
| 全校研習班資料統    | 計_總表 🐻 返回清聖                        |
|             | 🔇 返回清單                             |

(圖)統計報表清單與查詢項目